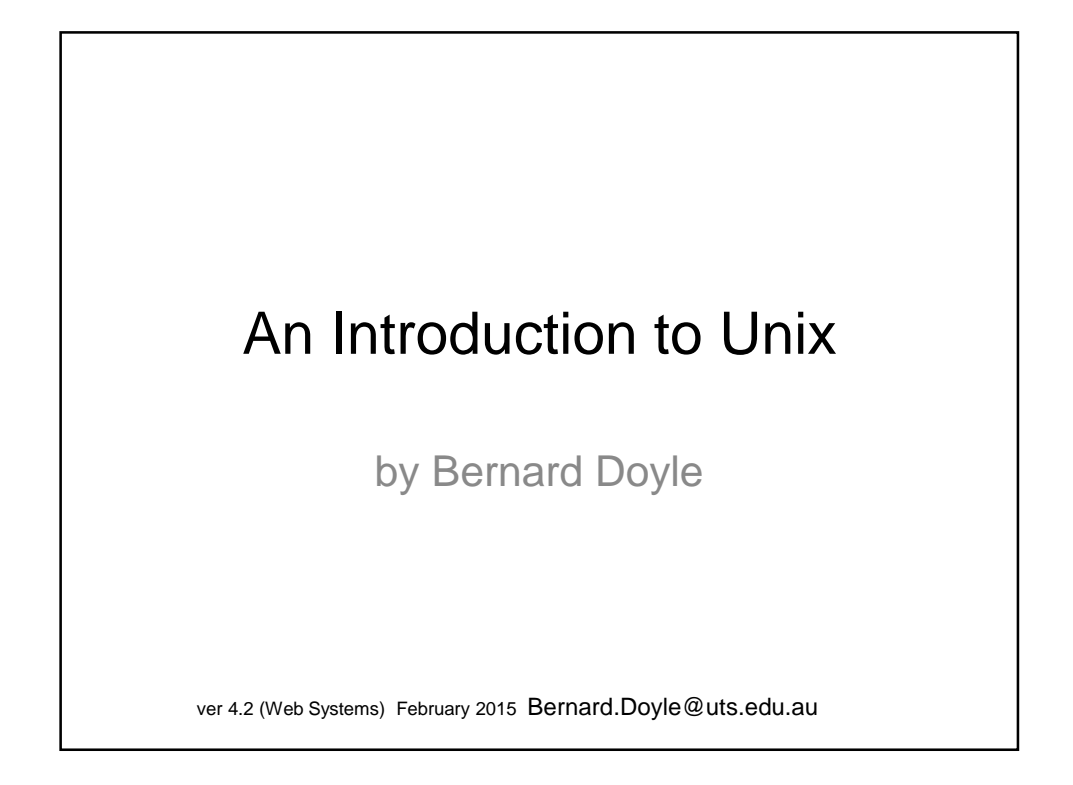

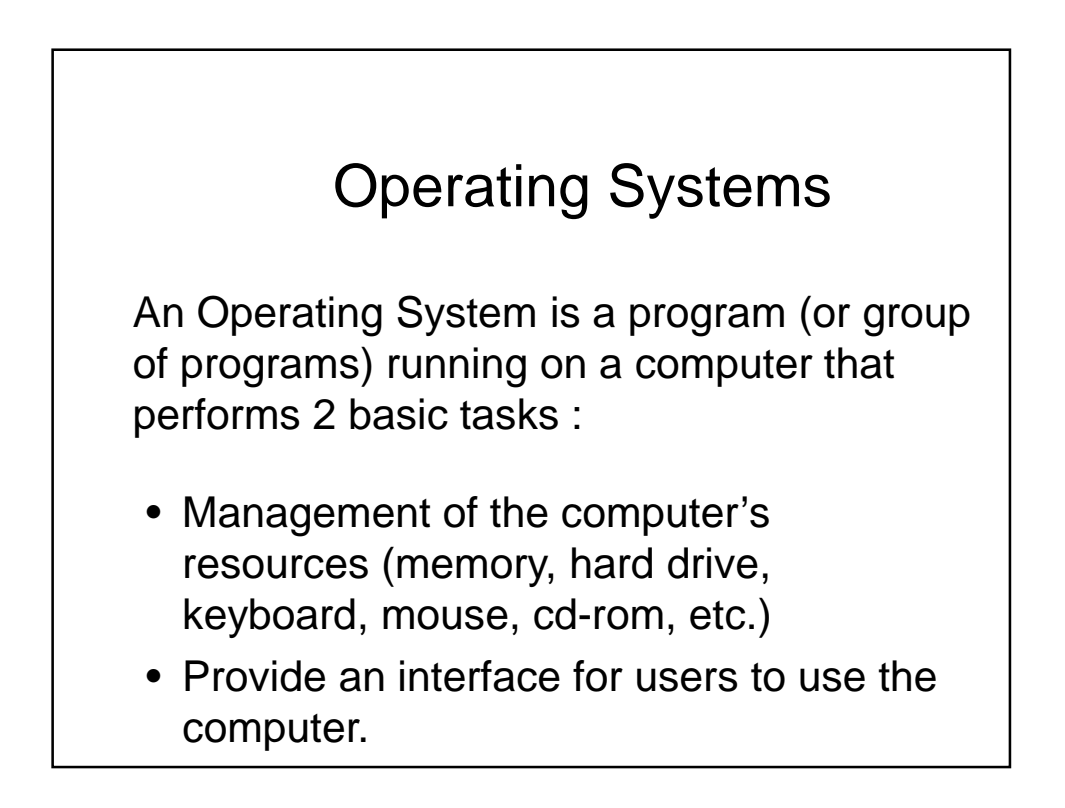

## Common Computer Interfaces

There are two widely used interfaces for users to interact with computers :

- Graphical User Interface (GUI) This is a visual interface that uses a "point-andclick" i.e. windows, icon, mouse pointer environment.
- Command Line Interface (CLI) This is an interface that uses a keyboard for input and (typically) a 25x80 text display for output.

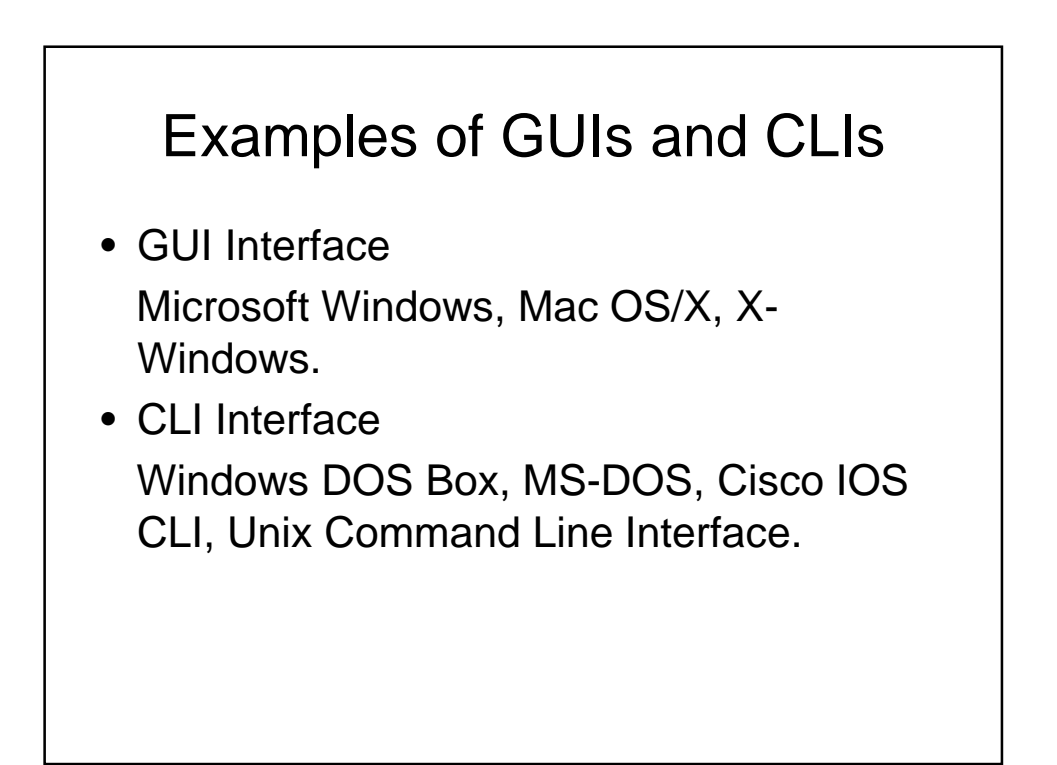

### Comparing the Unix and DOS/Windows Command Line Interfaces

- Windows CLI is very limited in scope. Users are encouraged to use Windows GUI for all tasks.
- Unix CLI is very rich. There is a large number of commands and an extensive built in help system (the man pages). Most commands have a large number of options adding to their versatility.
- Also, the Unix CLI allows users to chain together commands allowing the creation of quite powerful miniprograms on the command line.

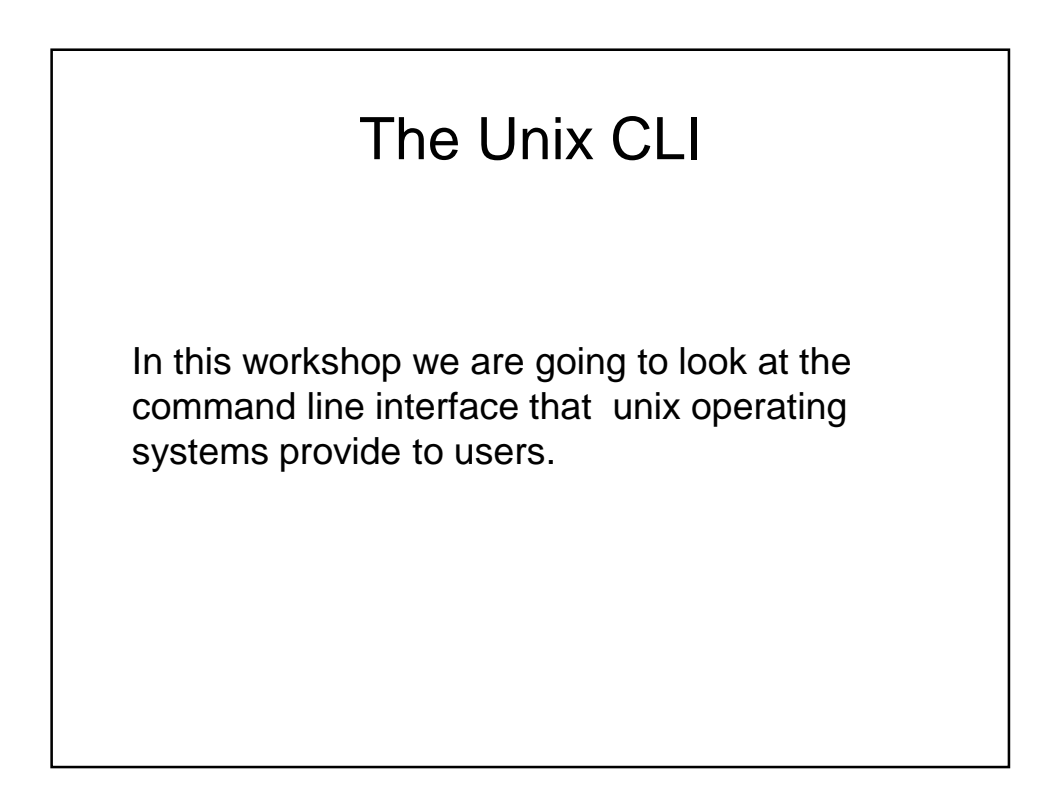

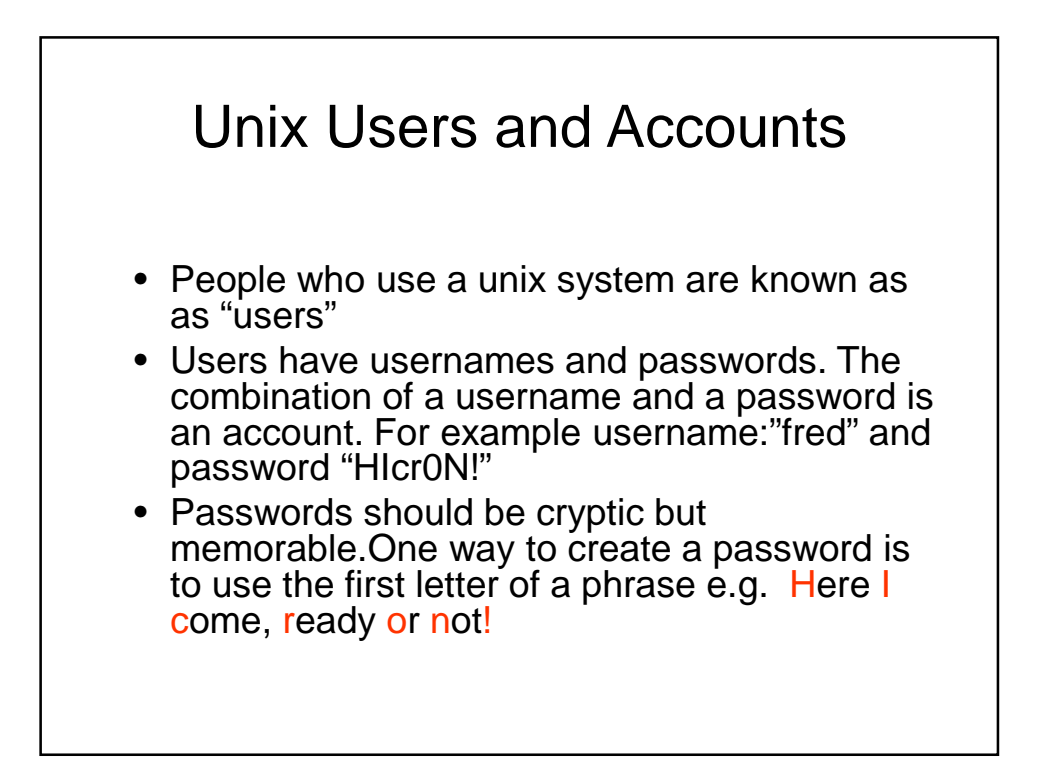

# Unix users and accounts the root user

- There is one special user "root" who can do anything on a unix machine
- You will never be root on the university's machines
- You can be root on your own computer running unix at home.

### **Practical Exercise 1**

• Log on to the machine in front of you using the supplied user name and password.

### Unix Directory Structure and Paths

- To specify the location of a file in windows we use terminology like: C:\Program Files\Office\word.exe
- In Unix we specify the location of a file in the following manner /home/fred/documents/job\_applications/cv.txt
- Note that windows uses a backslash while unix uses a forward slash to separate directory and file names.
- The full specification of a file's location in unix is known as a pathname.

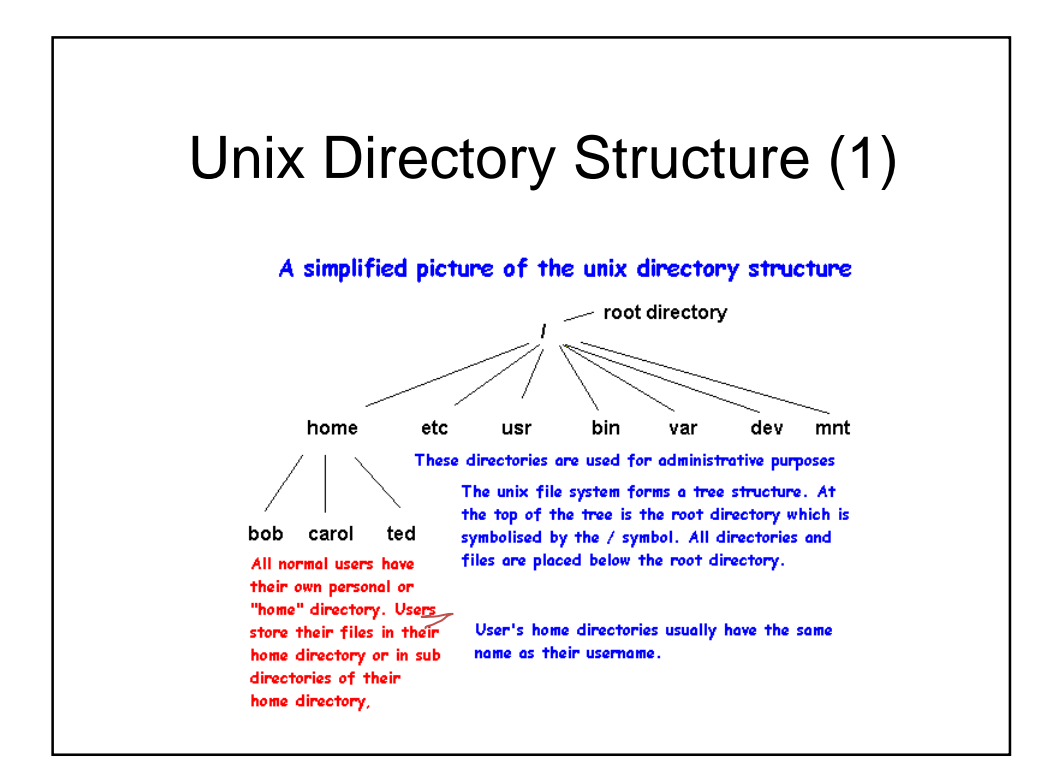

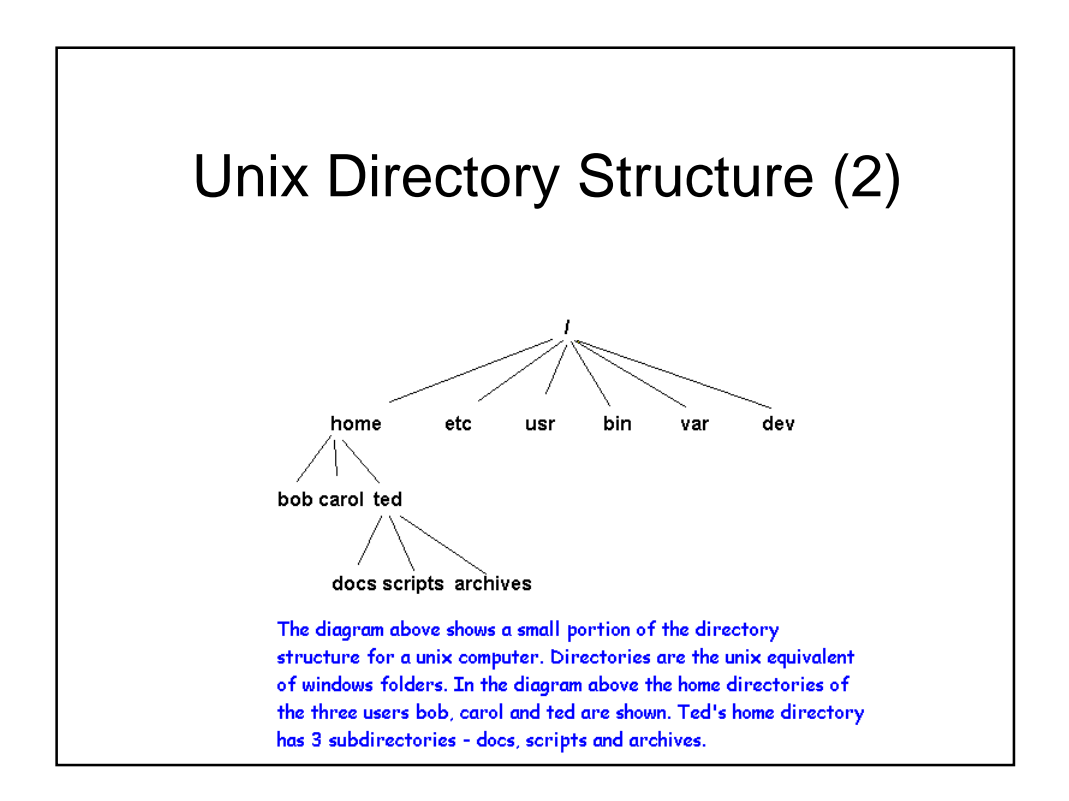

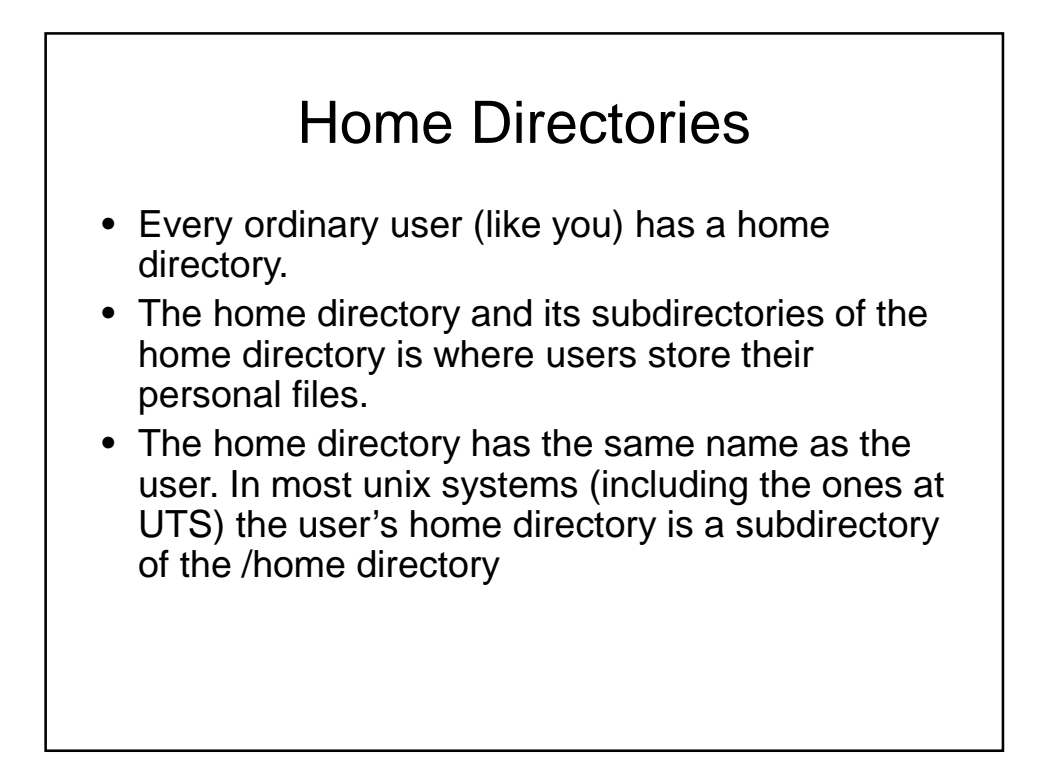

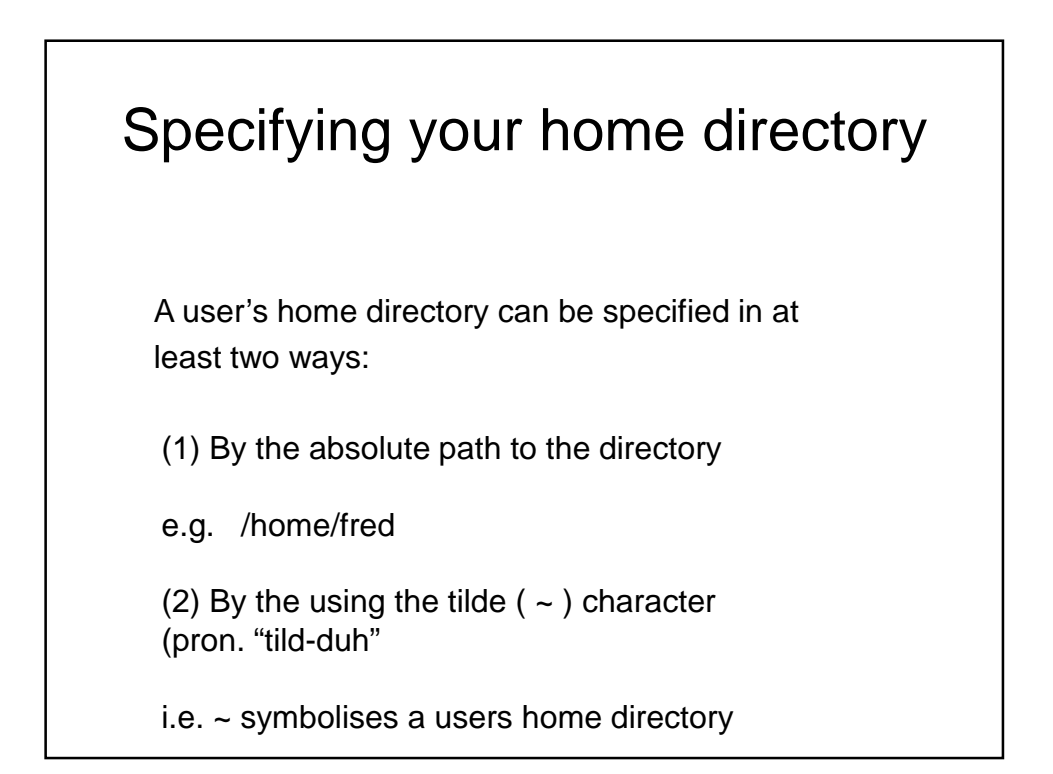

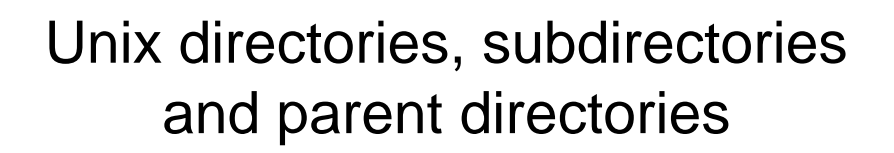

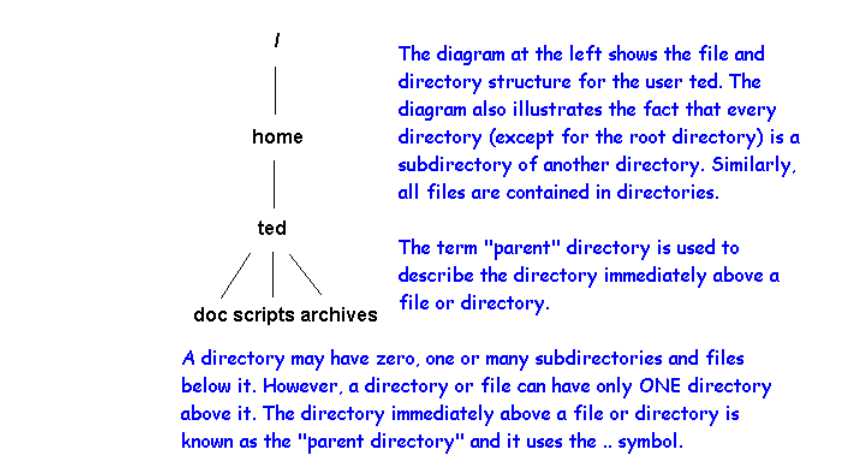

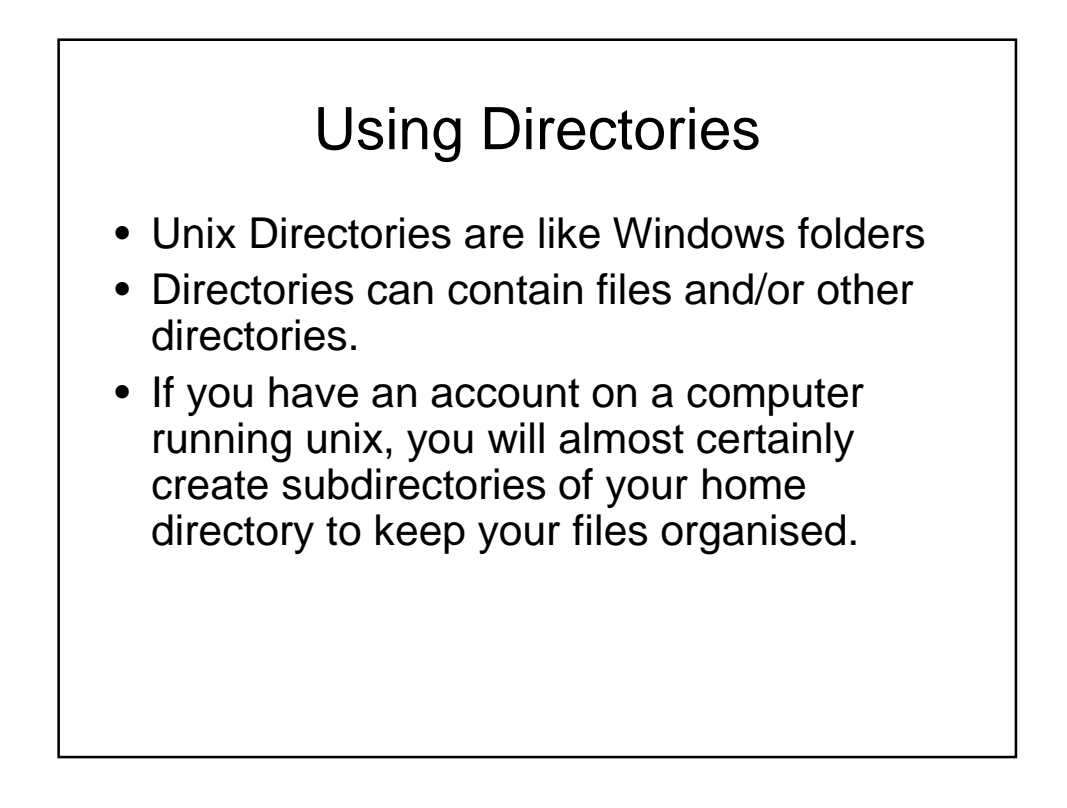

### Interacting with Unix

- Users can interact with unix either through a Graphical User Interface (GUI) or through a CLI using a terminal or terminal emulator.
- Terminals interact with unix in text mode only. Input is through the keyboard only, output is in text through a 25x80 character display. (Sometimes the 25x80 can be increased).
- Terminal emulators (such as putty, terminal, konsole and xterm) run in a GUI but emulate a standard terminal.
- Almost everything we do in this practical will be through a terminal emulator program

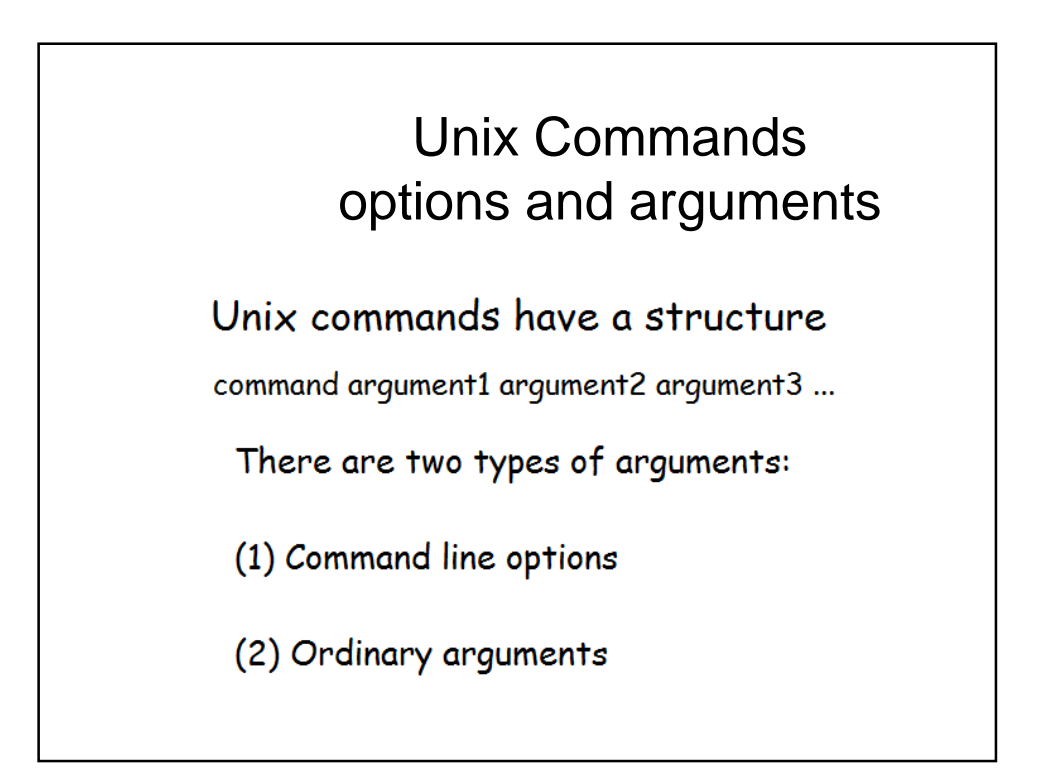

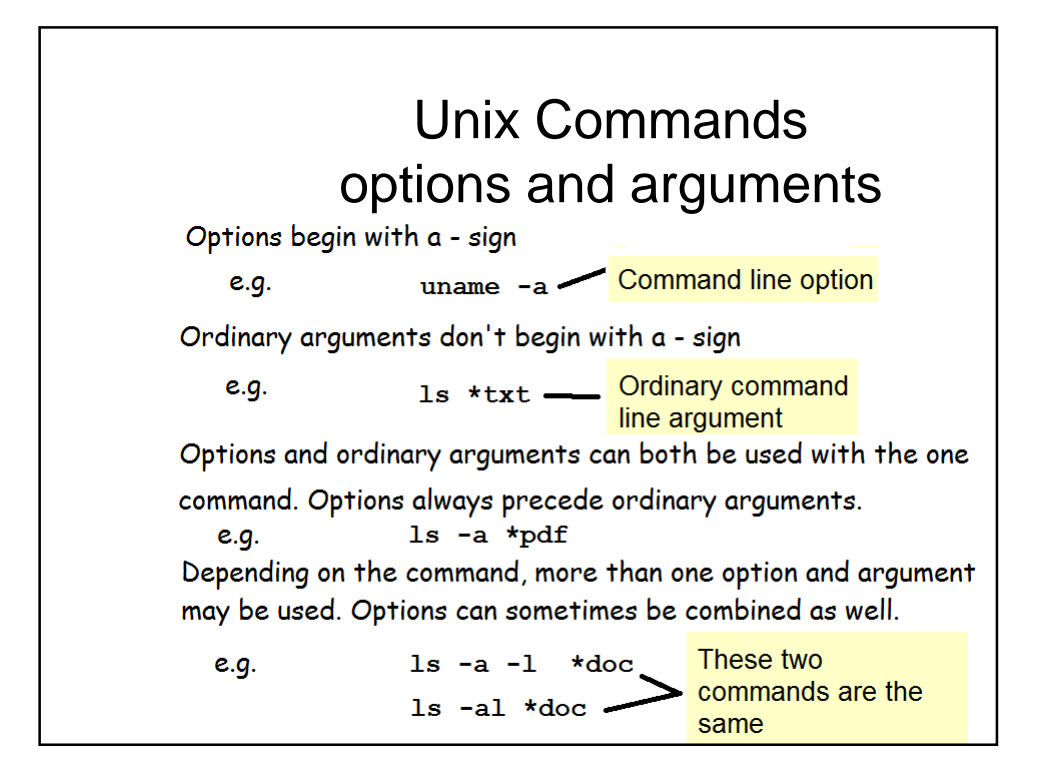

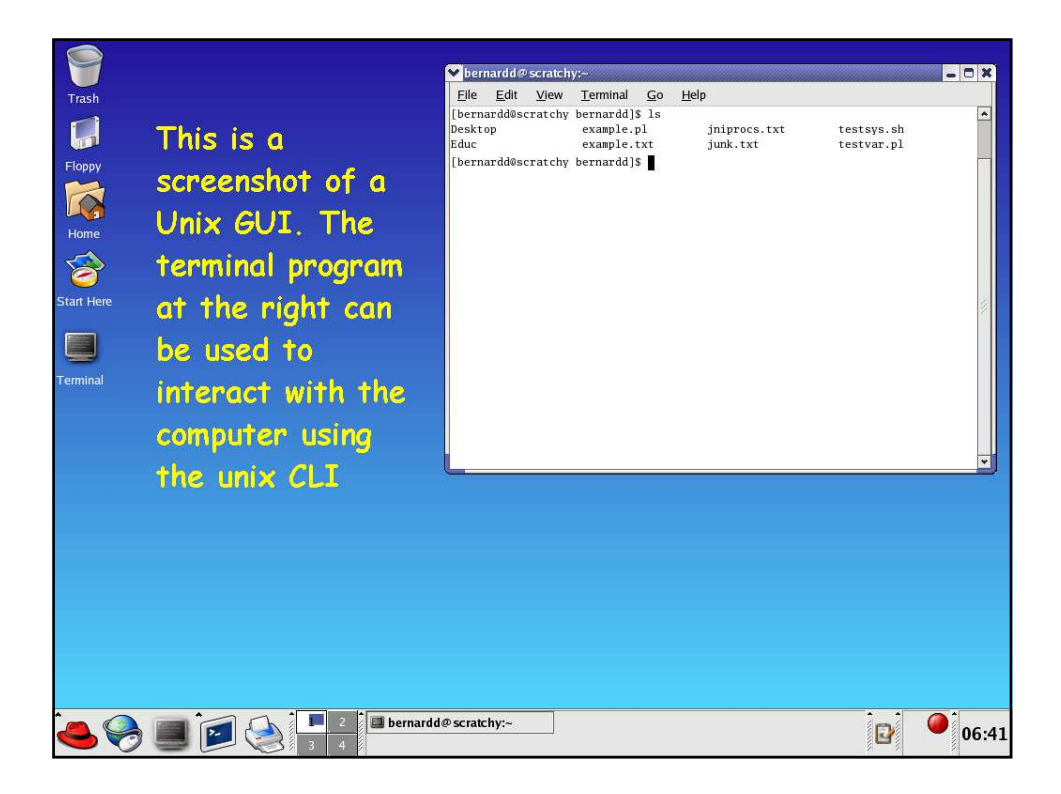

### Getting Oriented in Unix (1)

When we are logged onto a computer running unix we are always located somewhere in the unix directory tree. Usually when we first log in, we are located in our home directory. Our current location is our present working directory

Five commands are useful for orienting ourselves in a unix system. These are pwd, whoami, who, uname and date.

| Action                                                     | Unix Command |
|------------------------------------------------------------|--------------|
| Where are we ? i.e. what's our present working directory ? | pwd          |
| Who are we ?                                               | whoami       |
| Who else is logged on ?                                    | who          |
| What variety of unix are we using?                         | uname        |
| What is the date and time ?                                | date         |

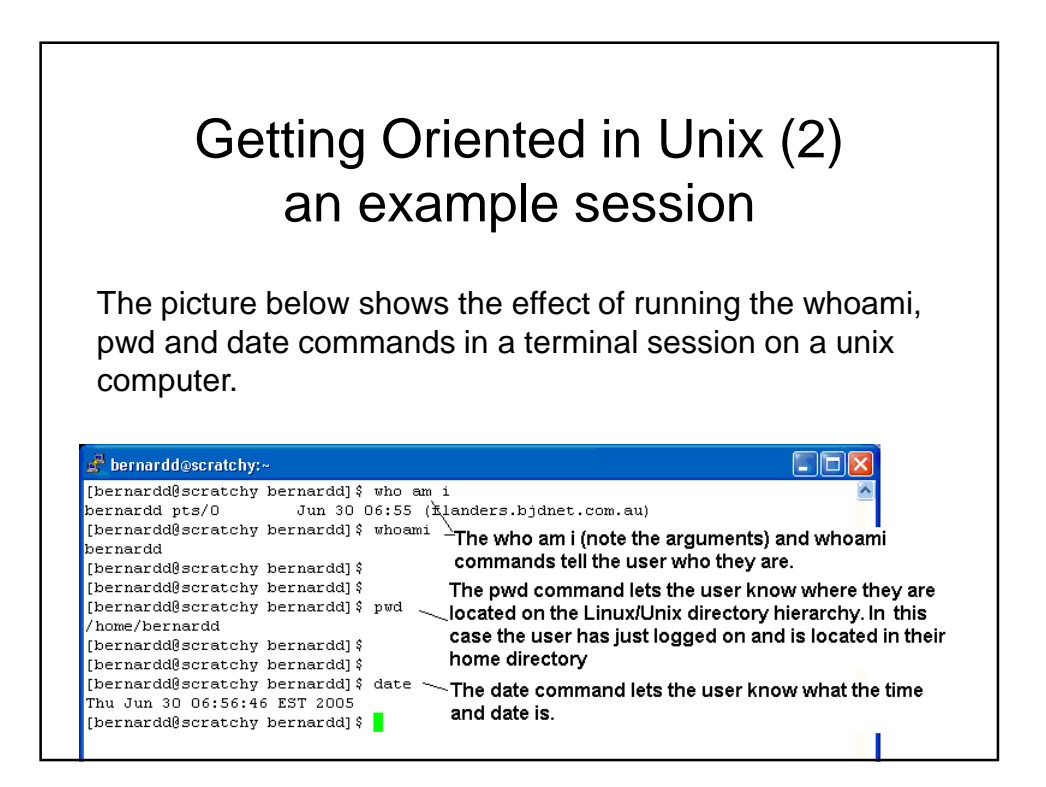

### **Practical Exercise 2**

• Use the commands pwd, date, uname, whoami, and who to orient yourself and find out who else is on the computer you are logged into.

### Some more unix commands

| What it does                                                       |
|--------------------------------------------------------------------|
| changes the working/current directory                              |
| creates a directory                                                |
| lists the contents of a directory                                  |
| copies a file.                                                     |
| removes a file (be careful using this)                             |
| renames a file (equivalent to copy a file and delete the original) |
| removes an empty directory (be careful using this)                 |
|                                                                    |

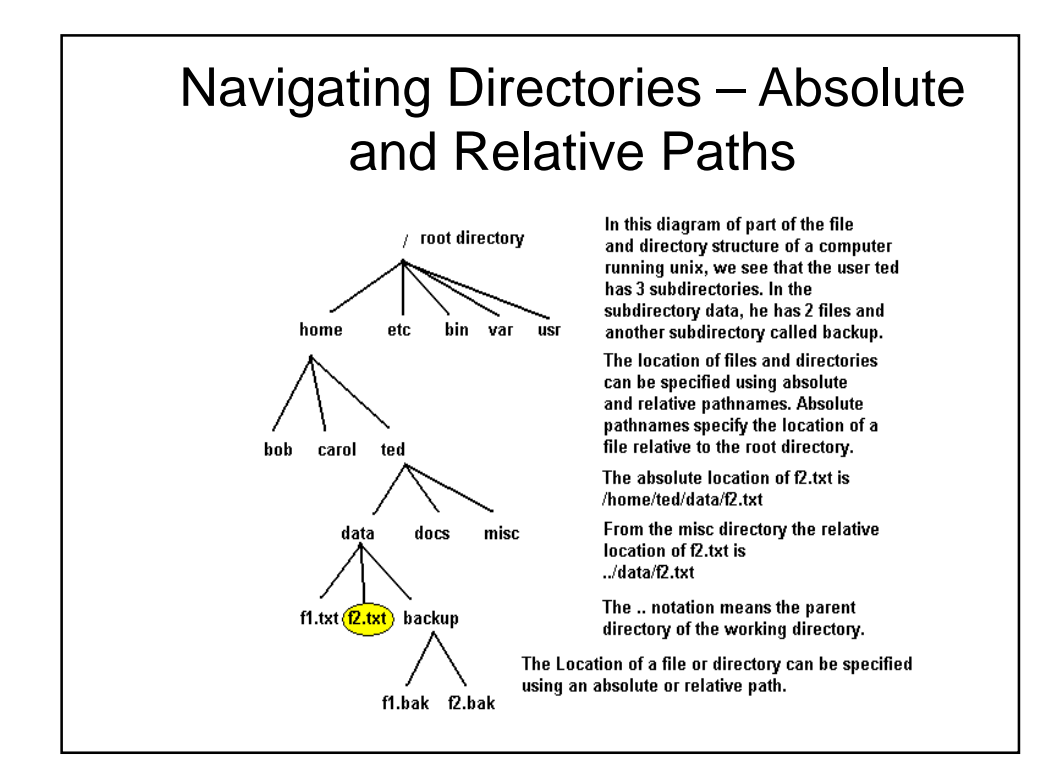

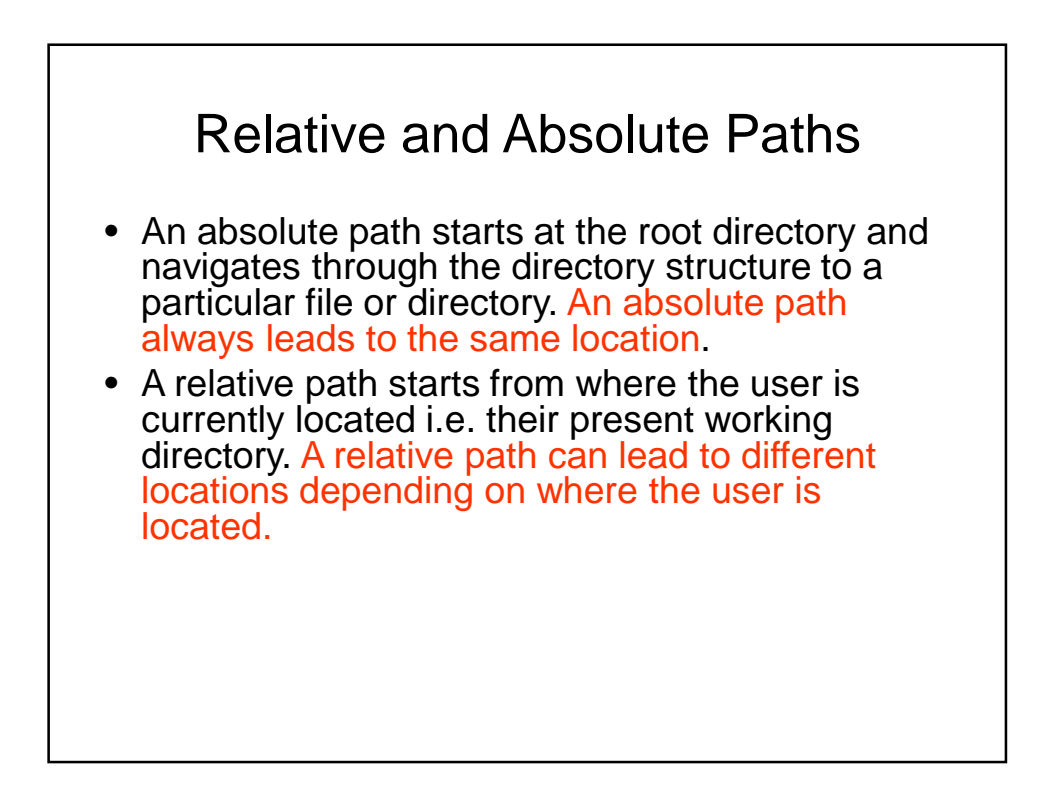

# Creating directories and navigating through them

| [joe@teaching ~]\$ pwd              | The user "joe" is logged onto a unix machine.                             |
|-------------------------------------|---------------------------------------------------------------------------|
| /home/joe                           | ∽ His current directory is /home/joe (from pwd)                           |
| [joe@teaching ~]\$ ls               | <ul> <li>There are no files in his current directory (from ls)</li> </ul> |
| [joe@teaching ~]\$ mkdir demodir    | <ul> <li>He creates a subdirectory called demodir (from mkdir</li> </ul>  |
| [joe@teaching ~]\$ ls               | <ul> <li>The Is command proves that the directory was created</li> </ul>  |
| demodir                             | The user changes the current directory to demodir                         |
| [joe@teaching ~]\$ cd demodir       | using the cd command and then creates a subdirector                       |
| [joe@teaching demodir]\$ mkdir data | of that called data.                                                      |
| [joe@teaching demodir]\$ cd data    | The user makes the data subdirectory his current                          |
| [joe@teaching data]\$ pwd           | directory.                                                                |
| /home/joe/demodir/data              | ,                                                                         |
| [joe@teaching data]\$ cd            | The user makes their home directory the current                           |
| [joe@teaching ~]\$ pwd              | directory. nb. the cd command without any arguments                       |
| /home/joe                           | does this.                                                                |
| [joe@teaching ~]\$ cd demodir 🔍     |                                                                           |
| [joe@teaching demodir]\$ cd data    | The user navigates back to the data directory                             |
| [joe@teaching data]\$ pwd           | ·····,                                                                    |
| /home/joe/demodir/data              |                                                                           |
| [joe@teaching data]\$ cd            | - The user uses the cd command again, this time with                      |
| [joe@teaching demodir]\$ pwd        | the argument "" means the parent directory.                               |
| /home/joe/demodir                   | ··· ·· 3···· ··· ·· ·· ·· ·· · · ·· ·· ·                                  |
| [joe@teaching_demodir]\$            |                                                                           |

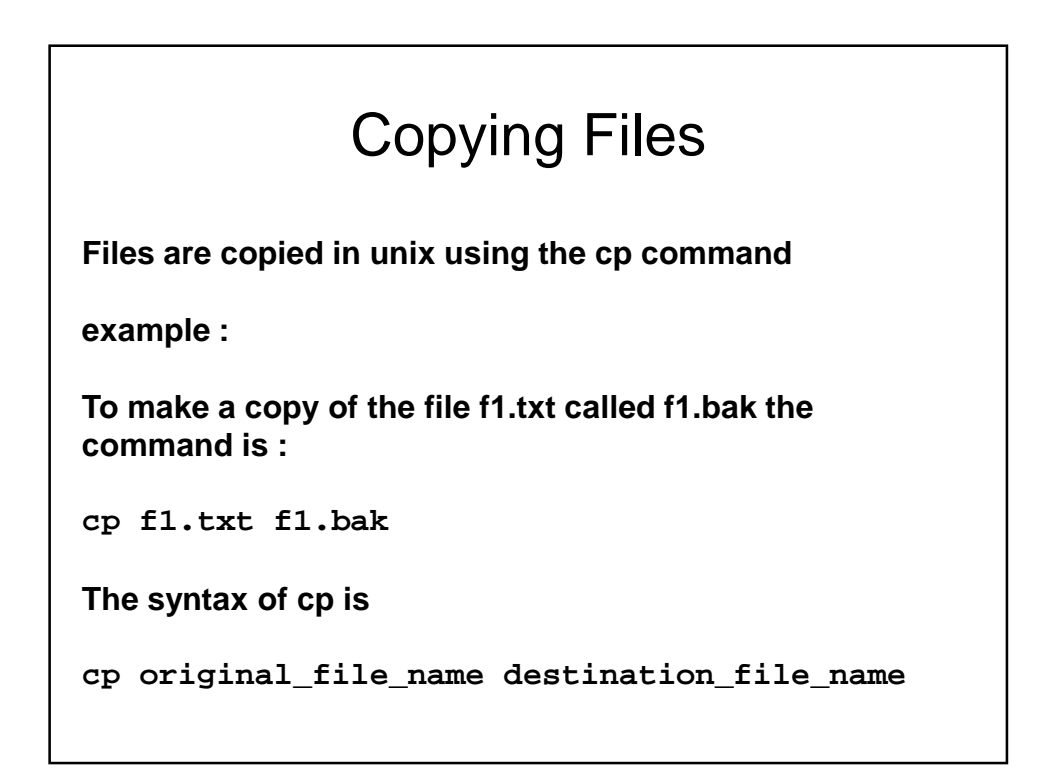

## Getting Help

### the man command

There is an online help facility in all unix installations. This is accessed using the man command and the data the command provides are known as the "man pages"

As an example, to access the man pages for the ls command type in man ls

#### Other sources of help:

A brief summary of a command can often be obtained by typing in the name of the command with the argument --help

Some unix systems (such as linux) have an extra help system known as "info". This can be accessed by typing in info followed by the name of the command.

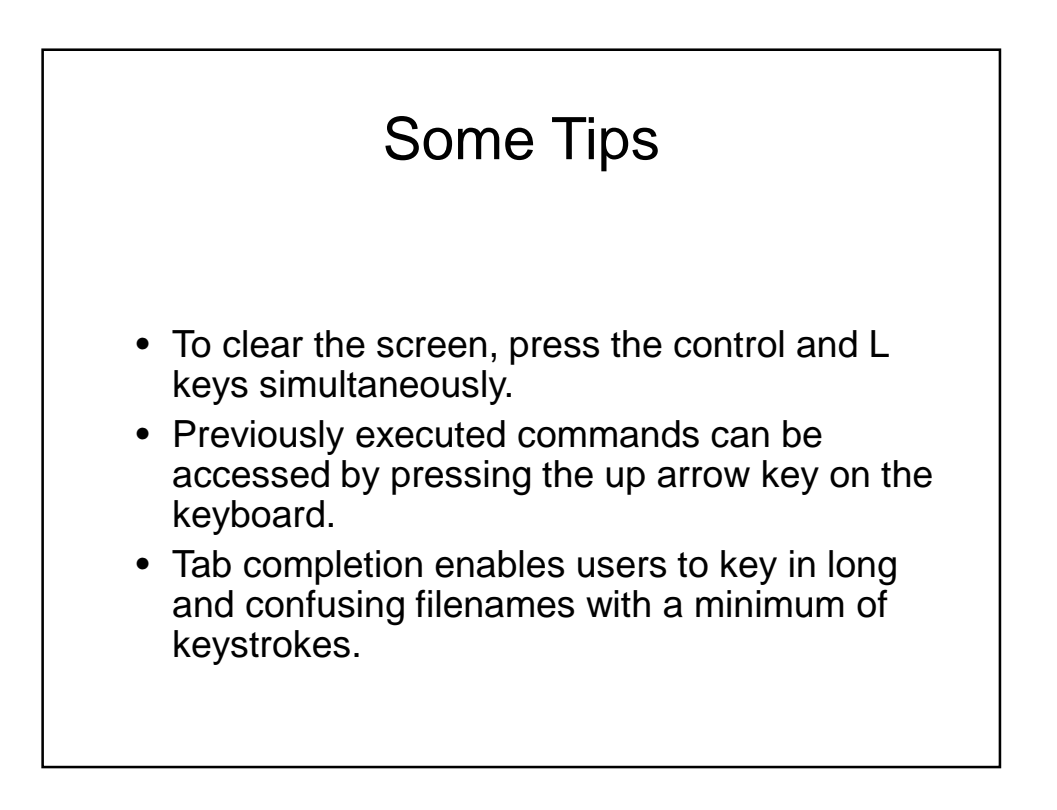

### Editors

Editors are an important tool that enable users to create and alter text files. Unix systems often have a number of editors:

- nano (sometimes called pico) easy to use editor. (The same editor with 2 different names).
- vi powerful and installed on most unix systems, but it has a steep learning curve. Learning vi is compulsory in some UTS courses.
- emacs powerful and usually installed on most unix systems, reasonably steep learning curve.

Each of these editors can be started by typing in the name of the editor followed by the name of the file to be edited.

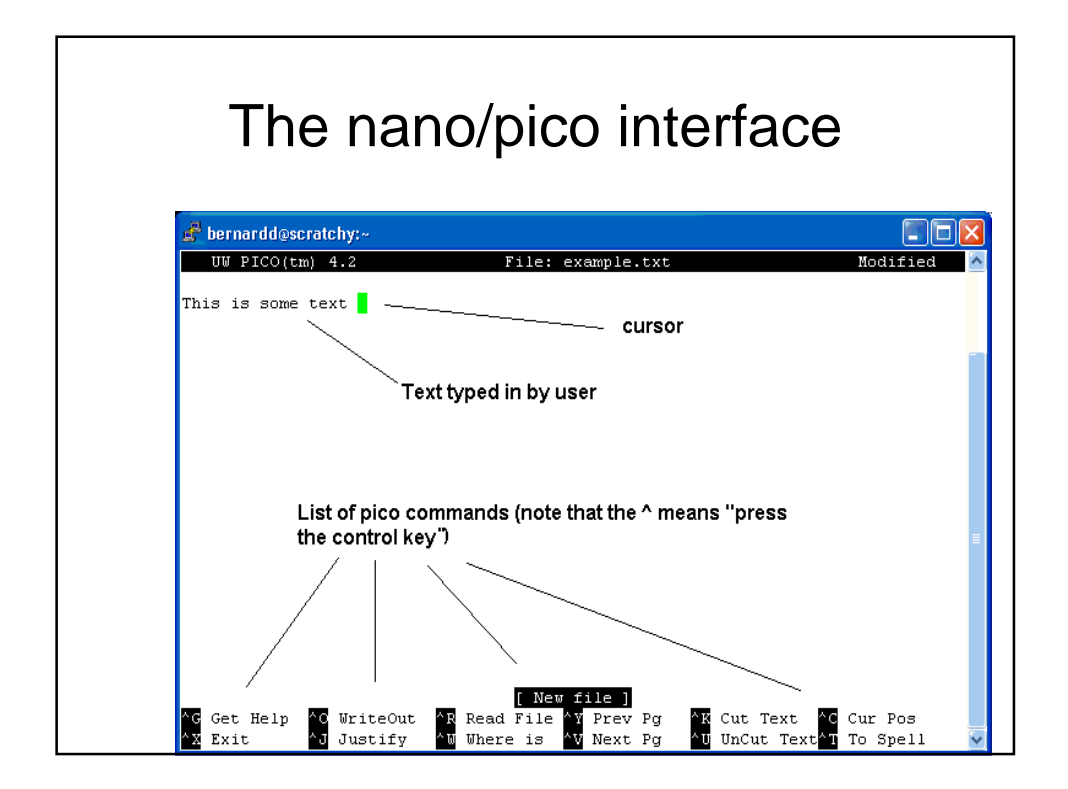

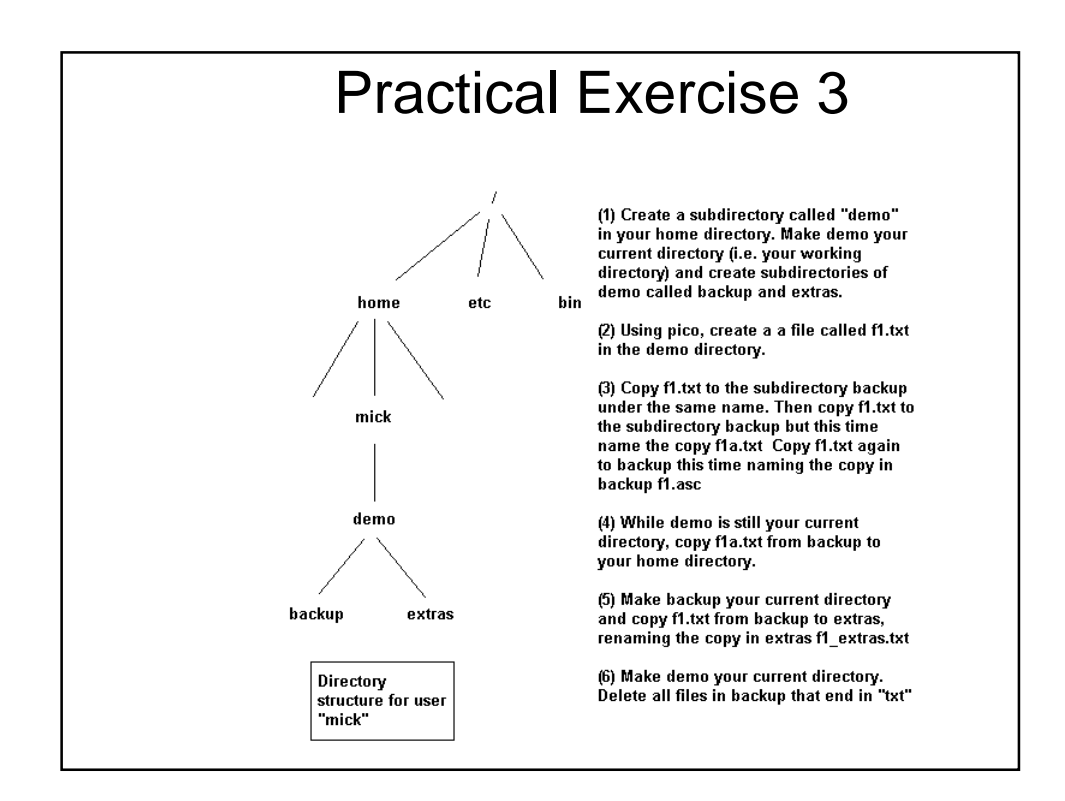

| <pre>[mick@ulysses ~] \$ pwd<br/>/home/mick<br/>[mick@ulysses ~] \$ mkdir demo<br/>[mick@ulysses ~] \$ cd demo<br/>/home/mick/demo<br/>[mick@ulysses demo] \$ pwd<br/>/home/mick/demo<br/>[mick@ulysses demo] \$ ls<br/>[mick@ulysses demo] \$ mkdir backup<br/>[mick@ulysses demo] \$ mkdir extras<br/>[mick@ulysses demo] \$ ls<br/>backup extras<br/>[mick@ulysses demo] \$ ls<br/>backup extras<br/>[mick@ulysses demo] \$ ls<br/>fl.txt backup fl.txt backup/fla.txt<br/>[mick@ulysses demo] \$ cp fl.txt backup/fla.txt<br/>[mick@ulysses demo] \$ cp fl.txt/extras/fl_extras.txt directory and renames it<br/>[mick@ulysses backup] \$ cd demo<br/>[mick@ulysses demo] \$ ls backup<br/>[mick@ulysses demo] \$ ls backup<br/>[mick@ulysses demo] \$ l</pre>                 | [mick@ulysses ~]\$ pwd       User "mick@ulysses ~]\$ mkdir demo         [mick@ulysses ~]\$ mkdir demo       Subdirect         [mick@ulysses demo]\$pwd       Subdirect         /home/mick/demo       [mick@ulysses demo]\$pwd         /home/mick/demo       [mick@ulysses demo]\$ ls         [mick@ulysses demo]\$ mkdir backup       [mick@ulysses demo]\$ ls         [mick@ulysses demo]\$ pico f1.txt       [mick@ulysses demo]\$ ls         [mick@ulysses demo]\$ pico f1.txt       [mick@ulysses demo]\$ ls         [mick@ulysses demo]\$ pico f1.txt backup       [mick@ulysses demo]\$ pico f1.txt backup/f1.a.tx         [mick@ulysses demo]\$ cp f1.txt backup/f1.t.t       [mick@ulysses demo]\$ cp f1.txt backup/f1.t.t]         [mick@ulysses demo]\$ cp f1.txt backup/f1.t.t       [mick@ulysses demo]\$ cp backup/f1.t.t/         [mick@ulysses demo]\$ cp backup/f1.t.t/       [mick@ulysses demo]\$ cp backup/f1.t.t./         [mick@ulysses demo]\$ cp backup/f1.t.t.t.//       [mick@ulysses demo]\$ cp backup/f1.t.t.//         [mick@ulysses demo]\$ cp backup/f1.t.t//       [mick@ulysses demo]\$ cp backup/f1.t.t.//                                                                                                    | k" logs in and is located in his home directory<br>ory demo is created and user makes demo his<br>rectory<br>User creates subdirectories backup and<br>extras<br>User creates a text file called f1.txt using<br>pico |
|----------------------------------------------------------------------------------------------------|----------------------------------------------------------------------------------------------------|----------------------------------------------------------------------------------------------------|
| <pre>/home/mick/<br/>[mick@ulysses ~] \$ mkdir demo<br/>[mick@ulysses demo] \$ pwd<br/>/home/mick/demo<br/>[mick@ulysses demo] \$ ls<br/>[mick@ulysses demo] \$ ls<br/>[mick@ulysses demo] \$ ls<br/>[mick@ulysses demo] \$ ls<br/>backup extras<br/>[mick@ulysses demo] \$ ls<br/>backup extras<br/>[mick@ulysses demo] \$ ls<br/>backup extras<br/>[mick@ulysses demo] \$ ls<br/>f1.txt backup extras<br/>[mick@ulysses demo] \$ ls<br/>f1.txt backup extras<br/>[mick@ulysses demo] \$ cp f1.txt backup/f1a.txt<br/>[mick@ulysses demo] \$ cp f1.txt backup/f1a.txt<br/>[mick@ulysses demo] \$ cp f1.txt backup/f1a.txt<br/>[mick@ulysses demo] \$ cp f1.txt backup/f1a.txt<br/>[mick@ulysses demo] \$ cp f1.txt backup/f1a.txt<br/>[mick@ulysses demo] \$ cp f1.txt backup/f1a.txt<br/>[mick@ulysses demo] \$ cp f1.txt backup/f1a.txt<br/>[mick@ulysses demo] \$ cp f1.txt backup/f1a.txt<br/>[mick@ulysses demo] \$ cp f1.txt backup/f1a.txt<br/>[mick@ulysses demo] \$ cp f1.txt backup/f1a.txt<br/>[mick@ulysses demo] \$ cp f1.txt backup/f1a.txt<br/>[mick@ulysses demo] \$ cp f1.txt backup/f1a.txt<br/>[mick@ulysses demo] \$ cf f1.txt/extras/f1_extras.txt directory and renames it<br/>[mick@ulysses backup] \$ cd demo<br/>[mick@ulysses demo] \$ ls backup<br/>[mick@ulysses demo] \$ ls backup<br/>[mick@ulysses demo] \$ ls backup<br/>[mick@ulysses demo] \$ ls backup<br/>[mick@ulysses demo] \$ ls backup<br/>[mick@ulysses demo] \$ ls backup<br/>[mick@ulysses demo] \$ ls backup/*txt</pre>                                                                                                    | <pre>/home/mick [mick@ulysses ~]\$ mkdir demo [mick@ulysses demo]\$pwd /home/mick/demo [mick@ulysses demo]\$ ls [mick@ulysses demo]\$ mkdir backup [mick@ulysses demo]\$ pico f1.txt [mick@ulysses demo]\$ ls backup extras [mick@ulysses demo]\$ pico f1.txt [mick@ulysses demo]\$ ls f1.txt backup f1.atx [mick@ulysses demo]\$cp f1.txt backup/f1.atx [mick@ulysses demo]\$cp f1.txt backup/f1.atx [mick@ulysses demo]\$cp backup/f1.atx/ [mick@ulysses demo]\$cp backup/f1.atx/ [mick@ulysses demo]\$cp bac</pre> | ory demo is created and user makes demo his<br>rectory<br>User creates subdirectories backup and<br>extras<br>User creates a text file called f1.txt using<br>pico                                                    |
| Imick@ulysses ~]\$ mkdir demo       Subdirectory demo is created and user makes demo hi<br>current directory         Imick@ulysses demo]\$pwd       Subdirectory demo is created and user makes demo hi<br>current directory         /home/mick/demo       Imick@ulysses demo]\$pwd         Imick@ulysses demo]\$ mkdir backup       User creates subdirectories backup and<br>extras         Imick@ulysses demo]\$ mkdir extras       User creates a text file called f1.txt using<br>pico         Imick@ulysses demo]\$ pico f1.txt       User creates a text file called f1.txt using<br>pico         Imick@ulysses demo]\$ pico f1.txt       User copies f1.txt to backup under the<br>same name, also copies it and rename<br>it f1.txt backup extras         Imick@ulysses demo]\$cp f1.txt backup/f1a.txt       User copies f1.txt to backup under the<br>same name, also copies it and rename<br>it f1.txt fom backup to home director<br>it f1.txt fom backup to home director<br>it f1.txt fom backup is current director<br>work@ulysses backup]\$ pwd         /home/mick/demo/backup       User makes backup is current director<br>f1.txt f1a.txt         /home/mick/ulysses demo]\$ ls backup       User makes demo the current directory and gets a<br>listing of the files in the backup directory<br>mick@ulysses demo]\$ ls backup/*txt                                                                                                    | <pre>[mick@ulysses ~] % mkdir demo<br/>[mick@ulysses demo] % cd demo<br/>[mick@ulysses demo] % pwd<br/>/home/mick/demo<br/>[mick@ulysses demo] % mkdir backup<br/>[mick@ulysses demo] % mkdir extras<br/>[mick@ulysses demo] % mkdir extras<br/>[mick@ulysses demo] % pico f1.txt<br/>[mick@ulysses demo] % pico f1.txt<br/>[mick@ulysses demo] % pico f1.txt backup<br/>[mick@ulysses demo] % pf1.txt backup<br/>[mick@ulysses demo] % cp f1.txt backup/f1a.txt<br/>[mick@ulysses demo] % cp f1.txt backup/f1a.txt<br/>[mick@ulysses demo] % cp f1.txt backup/f1a.txt<br/>[mick@ulysses demo] % cp backup/f1a.txt/<br/>[mick@ulysses demo] % cp backup/f1a.txt/<br/>[mick@ulysses demo] % cp backup/f1a.txt/<br/>[mick@ulysses demo] % cp backup/f1a.txt/</pre>                                                                                                    | ory demo is created and user makes demo his<br>rectory<br>User creates subdirectories backup and<br>extras<br>User creates a text file called f1.txt using<br>pico                                                    |
| <pre>[mick@ulysses demo]\$pwd<br/>/home/mick/demo<br/>[mick@ulysses demo]\$ ls<br/>[mick@ulysses demo]\$ ls<br/>[mick@ulysses demo]\$ mkdir extras<br/>[mick@ulysses demo]\$ ls<br/>backup extras<br/>[mick@ulysses demo]\$ pico f1.txt User creates a text file called f1.txt using<br/>pico<br/>f1.txt backup extras<br/>[mick@ulysses demo]\$ pico f1.txt backup<br/>[mick@ulysses demo]\$ cp f1.txt backup<br/>[mick@ulysses demo]\$ cp f1.txt backup<br/>[mick@ulysses demo]\$ cp f1.txt backup/f1a.txt<br/>[mick@ulysses demo]\$ cp f1.txt backup/f1a.txt<br/>[mick@ulysses demo]\$ cp f1.txt backup/f1a.txt<br/>[mick@ulysses demo]\$ cp f1.txt backup/f1a.txt<br/>[mick@ulysses demo]\$ cp f1.txt backup/f1a.txt<br/>[mick@ulysses demo]\$ cp f1.txt backup/f1a.txt<br/>[mick@ulysses demo]\$ cp f1.txt backup/f1a.txt<br/>[mick@ulysses demo]\$ cp f1.txt/extras/f1_extras.txt<br/>[mick@ulysses backup]\$ cd demo<br/>[mick@ulysses demo]\$ ls backup<br/>[mick@ulysses demo]\$ ls backup<br/>[mick@ulysses</pre> | <pre>[mick@ulysses ~] % cd demo<br/>[mick@ulysses demo] %pwd<br/>/home/mick/demo<br/>[mick@ulysses demo] % ls<br/>[mick@ulysses demo] % mkdir extras<br/>[mick@ulysses demo] % pico f1.txt<br/>[mick@ulysses demo] % pico f1.txt<br/>f1.txt backup extras<br/>[mick@ulysses demo] % pi f1.txt backup<br/>[mick@ulysses demo] % pf1.txt backup<br/>[mick@ulysses demo] % pf1.txt backup/f1a.t<br/>[mick@ulysses demo] % phackup/f1a.txt/<br/>[mick@ulysses demo] % phackup/f1a.txt/<br/>[mick@ulysses demo] % phackup/f1a.txt/<br/>[mick@ulysses demo] % phackup/f1a.txt/<br/>[mick@ulysses demo] % phackup/f1a.txt/<br/>[mick@ulysses demo] % pwd<br/>/home/mick/demo/backup</pre>                                                                                                    | rectory<br>User creates subdirectories backup and<br>extras<br>User creates a text file called f1.txt using<br>nico                                                                                                   |
| [mick@ulysses demo]\$pwd         /home/mick/demo         [mick@ulysses demo]\$ ls         [mick@ulysses demo]\$ mkdir backup         [mick@ulysses demo]\$ mkdir backup         [mick@ulysses demo]\$ mkdir extras         [mick@ulysses demo]\$ pico f1.txt         [mick@ulysses demo]\$ ls         backup extras         [mick@ulysses demo]\$ pico f1.txt         [mick@ulysses demo]\$ cp f1.txt backup         [mick@ulysses demo]\$ cp f1.txt backup/f1a.txt         [mick@ulysses demo]\$ cp f1.txt backup/f1a.txt         [mick@ulysses demo]\$ cp f1.txt backup/f1a.txt         [mick@ulysses demo]\$ cp f1.txt backup/f1a.txt         [mick@ulysses demo]\$ cp f1.txt backup/f1a.txt         [mick@ulysses demo]\$ cp f1.txt backup/f1a.txt         [mick@ulysses demo]\$ cp f1.txt backup/f1a.txt         [mick@ulysses demo]\$ cp f1.txt backup/f1a.txt         [mick@ulysses demo]\$ cp f1.txt backup         [mick@ulysses backup]\$ cp f1.txt         [mick@ulysses backup]\$ cp f1.txt         [mick@ulysses backup]\$ cp f1.txt         [mick@ulysses backup]\$ cp f1.txt         [mick@ulysses backup]\$ cd demo         [mick@ulysses demo]\$ ls backup         [mick@ulysses demo]\$ ls backup         [mick@ulysses demo]\$ ls backup         [mick@ulysses demo]\$ ls backup         [mick@ulysses demo]\$ ls back                                                                                                    | <pre>[mick@ulysses demo]\$pwd<br/>/home/mick/demo<br/>[mick@ulysses demo]\$ is<br/>[mick@ulysses demo]\$ mkdir backup<br/>[mick@ulysses demo]\$ mkdir extras<br/>[mick@ulysses demo]\$ is<br/>backup extras<br/>[mick@ulysses demo]\$ pico f1.txt backup<br/>[mick@ulysses demo]\$ pf f1.txt backup/f1a.txt<br/>[mick@ulysses demo]\$ pf f1.txt backup/f1a.txt<br/>[mick@ulysses demo]\$ pbackup/f1a.txt/<br/>[mick@ulysses demo]\$ pbackup/f1a.txt/<br/>[mick@ulysses demo]\$ pbackup/f1a.txt/<br/>[mick@ulysses demo]\$ pwd<br/>/home/mick/demo/backup</pre>                                                                                                    | User creates subdirectories backup and<br>extras<br>User creates a text file called f1.txt using<br>pico                                                                                                    |
| <pre>/ Home/ Mick/ Utemb<br/>/ Home/ Mick/ Utemb<br/>[mick@ulysses demo] \$ 1s<br/>[mick@ulysses demo] \$ mkdir backup<br/>[mick@ulysses demo] \$ mkdir extras<br/>[mick@ulysses demo] \$ pico f1.txt<br/>backup extras<br/>[mick@ulysses demo] \$ pico f1.txt backup<br/>[mick@ulysses demo] \$ pico f1.txt backup<br/>[mick@ulysses demo] \$ cp f1.txt backup/f1a.txt<br/>[mick@ulysses demo] \$ cp f1.txt backup/f1a.txt<br/>[mick@ulysses demo] \$ cp backup/f1a.txt<br/>[mick@ulysses demo] \$ cp backup/f1a.txt<br/>[mick@ulysses demo] \$ cp backup/f1a.txt<br/>[mick@ulysses demo] \$ cp backup/f1a.txt<br/>[mick@ulysses demo] \$ cp f1.txt backup/f1a.txt<br/>[mick@ulysses demo] \$ cp f1.txt backup/f1a.txt<br/>[mick@ulysses demo] \$ cp f1.txt backup/f1a.txt<br/>[mick@ulysses demo] \$ cp f1.txt backup/f1a.txt<br/>[mick@ulysses demo] \$ cp f1.txt<br/>[mick@ulysses backup] \$ cd backup<br/>[mick@ulysses backup] \$ cd demo<br/>[mick@ulysses demo] \$ ls backup<br/>[mick@ulysses demo] \$ ls backup<br/>[mick@ulysses demo]</pre>        | /Indep/mick/demo/sls<br>[mick@ulysses demo]\$ ls<br>[mick@ulysses demo]\$ mkdir backup<br>[mick@ulysses demo]\$ mkdir extras<br>[mick@ulysses demo]\$ ls<br>backup extras<br>[mick@ulysses demo]\$ pico f1.txt<br>[mick@ulysses demo]\$ cp f1.txt backup/f1.a.t<br>[mick@ulysses demo]\$ cp f1.txt backup/f1.a.t<br>[mick@ulysses demo]\$ cp f1.txt backup/f1.a.t<br>[mick@ulysses demo]\$ cp backup/f1.txt/<br>[mick@ulysses demo]\$ cp backup/f1.txt/<br>[mick@ulysses demo]\$ cp backup/f1.txt/<br>[mick@ulysses demo]\$ cp backup/f1.txt/                                                                                                    | User creates subdirectories backup and<br>extras<br>User creates a text file called f1.txt using<br>pico                                                                                                    |
| [mick@ulysess demo] \$ mkdir backup       extras         [mick@ulyses demo] \$ mkdir extras       [mick@ulyses demo] \$ ls         backup extras       [mick@ulyses demo] \$ pico f1.txt       User creates a text file called f1.txt using pico         [mick@ulyses demo] \$ pico f1.txt       User copies f1.txt to backup under the same name, also copies it and rename it f1.txt backup extras         [mick@ulyses demo] \$ cp f1.txt backup/f1a.txt       User copies f1.txt to backup under the same name, also copies it and rename it f1.txt backup/f1a.txt         [mick@ulyses demo] \$ cp f1.txt backup/f1a.txt       ./ User copies f1.txt fom backup to home dire inck@ulyses demo] \$ cp backup/f1a.txt         [mick@ulyses demo] \$ cp f1.txt backup/f1a.txt       ./ User copies f1.txt fom backup to home dire inck@ulyses backup] \$ cp f1.txt         [mick@ulyses demo] \$ cp backup/f1a.txt       ./ User copies f1.txt fom backup to home dire inck@ulyses backup] \$ cp f1.txt         [mick@ulyses backup] \$ cp f1.txt       ./extras.txt         [mick@ulyses backup] \$ cp f1.txt       ./extras.txt         [mick@ulyses backup] \$ cp f1.txt       ./extras.txt         [mick@ulyses backup] \$ cd demo       User makes demo the current directory and gets a listing of the files in the backup directory         [mick@ulyses demo] \$ ls backup/*txt       User makes demo the current directory and gets a listing of the files in the backup directory                                                                                                    | <pre>[mick@ulysses demo] * ns<br/>[mick@ulysses demo] * mkdir backup<br/>[mick@ulysses demo] * mkdir extras<br/>[mick@ulysses demo] * ls<br/>backup extras<br/>[mick@ulysses demo] * ls<br/>f1.txt backup extras<br/>[mick@ulysses demo] * f1.txt backup (<br/>[mick@ulysses demo] * f1.txt backup/f1a.t<br/>[mick@ulysses demo] * f1.txt backup/f1a.txt/<br/>[mick@ulysses demo] * f1.txt backup/f1a.txt/<br/>[mick@ulysses demo] * f1.txt backup/f1a.txt/<br/>[mick@ulysses demo] * f1.txt backup/f1a.txt/<br/>[mick@ulysses demo] * f1.txt backup/f1a.txt/<br/>[mick@ulysses demo] * f1.txt backup / f1a.txt/<br/>[mick@ulysses demo] * f1.txt backup / f1a.txt/</pre>                                                                                                    | User creates a text file called f1.txt using                                                                                                    |
| <pre>[mick@ulysses demo] \$ mkdir backup // the file<br/>[mick@ulysses demo] \$ mkdir extras<br/>[mick@ulysses demo] \$ ls<br/>file<br/>file<br/>mick@ulysses demo] \$ pico file<br/>file<br/>file<br/>file<br/>file<br/>file<br/>file<br/>file</pre>                                                                                                    | <pre>[mick@ulysses demo] % mkdir backup<br/>[mick@ulysses demo] % mkdir extras<br/>[mick@ulysses demo] % pico f1.txt<br/>[mick@ulysses demo] % pico f1.txt to<br/>f1.txt backup extras<br/>[mick@ulysses demo] % f1.txt backup / f1.txt<br/>[mick@ulysses demo] % f1.txt backup/f1a.t<br/>[mick@ulysses demo] % packup/f1a.txt/<br/>[mick@ulysses demo] % packup/f1a.txt/<br/>[mick@ulysses demo] % packup/f1a.txt/<br/>[mick@ulysses demo] % packup/f1a.txt/<br/>[mick@ulysses demo] % packup/f1a.txt/</pre>                                                                                                    | User creates a text file called f1.txt using<br>nico                                                                                                    |
| [mickdulysses demo] \$ ls         backup extras         [mickdulysses demo] \$ pico f1.txt         f1.txt backup extras         [mickdulysses demo] \$ cp f1.txt backup         [mickdulysses demo] \$ cp f1.txt backup         [mickdulysses demo] \$ cp f1.txt backup/f1a.txt         [mickdulysses demo] \$ cp f1.txt backup/f1a.txt         [mickdulysses demo] \$ cp f1.txt backup/f1a.txt         [mickdulysses demo] \$ cp f1.txt backup/f1a.txt         [mickdulysses demo] \$ cp f1.txt backup/f1a.txt         [mickdulysses demo] \$ cp f1.txt backup/f1a.txt         [mickdulysses demo] \$ cp f1.txt backup/f1a.txt         [mickdulysses demo] \$ cp f1.txt backup/f1a.txt         [mickdulysses demo] \$ cp f1.txt backup/f1a.txt         [mickdulysses backup] \$ cp f1.txt/extras/f1_extras.txt fom backup to home dire         [mickdulysses backup] \$ cp f1.txt/extras/f1_extras.txt         [mickdulysses backup] \$ cd demo         [mickdulysses demo] \$ ls backup         [mickdulysses demo] \$ ls backup         [mickdulysses demo] \$ ls backup         [mickdulysses demo] \$ ls backup/ *txt                                                                                                    | <pre>[mick@ulysses demo] % 1s<br/>backup extras<br/>[mick@ulysses demo] % pico f1.txt<br/>[mick@ulysses demo] % p f1.txt backup {<br/>[mick@ulysses demo] % p f1.txt backup/f1a.txt<br/>[mick@ulysses demo] % p f1.txt backup/f1a.txt/<br/>[mick@ulysses demo] % p backup/f1a.txt/<br/>[mick@ulysses demo] % pwd<br/>/home/mick/demo/backup</pre>                                                                                                    | User creates a text file called f1.txt using<br>nico                                                                                                    |
| Imick@ulysses demo]\$ pico f1.txt       User creates a text file called f1.txt using pico         [mick@ulysses demo]\$ pico f1.txt       pico         f1.txt backup extras       [mick@ulysses demo]\$cp f1.txt backup/f1a.txt       Same name, also copies f1.txt to backup under the same name, also copies it and rename it f1a.txt and f1.asc         [mick@ulysses demo]\$cp f1.txt backup/f1a.txt      / User copies f1a.txt from backup to home dire [mick@ulysses demo]\$cp backup/f1a.txt      / User copies f1a.txt from backup to home dire [mick@ulysses demo]\$cp backup/f1a.txt         [mick@ulysses demo]\$cp backup/f1a.txt      / User copies f1a.txt from backup to home dire [mick@ulysses backup]\$ pid       User makes backup his current directo [mick@ulysses backup]\$ cp f1.txt         [mick@ulysses backup]\$ cd demo       [mick@ulysses backup]\$ cd demo       Ister makes demo the current directory and gets a [f1.txt f1a.txt         [mick@ulysses demo]\$ ls backup       User makes demo the current directory and gets a [f1.txt f1a.txt       Isting of the files in the backup directory                                                                                                    | <pre>backup extras<br/>[mick@ulysses demo] \$ pico f1.txt<br/>[mick@ulysses demo] \$ ls<br/>f1.txt backup extras<br/>[mick@ulysses demo] \$cp f1.txt backup/f1a.t<br/>[mick@ulysses demo] \$cp f1.txt backup/f1a.txt<br/>[mick@ulysses demo] \$cp backup/f1a.txt/<br/>[mick@ulysses demo] \$cp backup/f1a.txt/<br/>[mick@ulysses demo] \$cp backup/f1a.txt/<br/>[mick@ulysses demo] \$cp backup/f1a.txt/<br/>[mick@ulysses demo] \$cp backup/f1a.txt/</pre>                                                                                                    | User creates a text file called f1.txt using<br>nico                                                                                                    |
| [mick@ulysses demo] \$ pico f1.txt       User creates a text file called f1.txt using pico         [mick@ulysses demo] \$ ls       pico         f1.txt backup extras       User copies f1.txt to backup under the same name, also copies it and rename it f1a.txt and f1.asc         [mick@ulysses demo] \$cp f1.txt backup/f1.txt       User copies f1.txt to backup under the same name, also copies it and rename it f1a.txt and f1.asc         [mick@ulysses demo] \$cp f1.txt backup/f1.asc      / User copies f1.txt from backup to home dire inck@ulysses demo] \$cp backup/f1.txt         [mick@ulysses demo] \$cp backup/f1.txt      / User copies f1.txt from backup to home dire inck@ulysses backup] \$ pwd         [mick@ulysses backup] \$ pwd       User makes backup his current director users it directory and renames it f1.extras.txt         [mick@ulysses demo] \$ ls backup       User makes demo the current directory and gets a listing of the files in the backup directory                                                                                                    | [mick@ulysses demo] \$ pico f1.txt<br>[mick@ulysses demo] \$ 1s<br>f1.txt backup extras<br>[mick@ulysses demo] \$cp f1.txt backup (<br>[mick@ulysses demo] \$cp f1.txt backup/f1a.t<br>[mick@ulysses demo] \$cp backup/f1a.txt/<br>[mick@ulysses demo] \$cp backup (<br>mick@ulysses demo] \$cp backup (<br>[mick@ulysses backup] \$ pwd<br>/home/mick/demo/backup                                                                                                    | User creates a text file called f1.txt using<br>pico                                                                                                    |
| <pre>[mick@ulysses demo] \$ ls pico<br/>f1.txt backup extras<br/>[mick@ulysses demo] \$cp f1.txt backup (User copies f1.txt to backup under the<br/>[mick@ulysses demo] \$cp f1.txt backup/f1a.txt /<br/>[mick@ulysses demo] \$cp f1.txt backup/f1a.txt ./<br/>[mick@ulysses demo] \$cp backup/f1a.txt ./<br/>[mick@ulysses demo] \$cp backup/f1a.txt ./<br/>[mick@ulysses backup] \$ pwd User makes backup his current directo<br/>[mick@ulysses backup] \$ pvd User makes backup his current directo<br/>[mick@ulysses backup] \$ cp f1.txt ./extras/f1_extras.txt directory and renames it<br/>[mick@ulysses demo] \$ charmon \$ cd memory in the set of the files in the backup directory and gets a<br/>[mick@ulysses demo] \$ ls backup / *txt</pre>                                                                                                    | <pre>[mick@ulysses demo] \$ 1s<br/>f1.txt backup extras<br/>[mick@ulysses demo] \$cp f1.txt backup (<br/>[mick@ulysses demo] \$cp f1.txt backup/f1a.t<br/>[mick@ulysses demo] \$cp backup/f1a.txt/<br/>[mick@ulysses demo] \$cp backup / f1a.txt/<br/>[mick@ulysses backup] \$ pwd<br/>/home/mick/demo/backup</pre>                                                                                                    | pico                                                                                                    |
| f1.txt backup extras<br>[mick@ulysses demo] \$cp f1.txt backup/f1a.txt<br>[mick@ulysses demo] \$cp f1.txt backup/f1a.txt<br>[mick@ulysses demo] \$cp f1.txt backup/f1a.txt<br>[mick@ulysses demo] \$cp backup/f1a.txt<br>[mick@ulysses demo] \$cp backup/f1a.txt<br>[mick@ulysses backup] \$vd<br>[mick@ulysses backup] \$vd<br>[mick@ulysses backup] \$ cp f1.txt/extras/f1_extras.txt<br>[mick@ulysses backup] \$ cp f1.txt<br>[mick@ulysses backup] \$ cd demo<br>[mick@ulysses demo] \$ ls backup<br>[mick@ulysses demo] \$ ls backup<br>[mick                                                                                                    | f1.txt backup extras<br>[mick@ulysses demo] cp f1.txt backup f1<br>[mick@ulysses demo] cp f1.txt backup/f1a.t<br>[mick@ulysses demo] cp f1.txt backup/f1.at<br>[mick@ulysses demo] cp backup/f1a.txt/<br>[mick@ulysses demo] cb backup // f1a.txt/<br>[mick@ulysses backup] pwd<br>/home/mick/demo/backup                                                                                                    |                                                                                                    |
| <pre>[mick@ulysses demo] % cp f1.txt backup (f1a.txt scale and f1.asc f1.txt backup/f1a.txt scale and f1.asc f1.txt backup/f1a.txt iffa.txt and f1.asc f1.txt backup/f1a.txt/ User copies f1.txt from backup to home dire [mick@ulysses demo] % cp backup/f1a.txt/ User copies f1.txt from backup to home dire [mick@ulysses backup] % pwd (backup (mick@ulysses backup] % cp f1.txt/extras/f1_extras.txt directory and renames it [mick@ulysses demo] % cp backup (f1.txt/extras/f1_extras.txt directory and gets a listing of the files in the backup directory [mick@ulysses demo] % cp backup (f1.txt/extras/f1_extras.txt directory and gets a listing of the files in the backup directory [mick@ulysses demo] % cp backup/*txt</pre>                                                                                                    | <pre>[mick@ulysses demo] \$cp f1.txt backup { [mick@ulysses demo] \$cp f1.txt backup/f1a.t [mick@ulysses demo] \$cp backup/f1a.txt/ [mick@ulysses demo] \$cd backup [mick@ulysses backup] \$ pwd /home/mick/demo/backup</pre>                                                                                                    |                                                                                                    |
| <pre>[mick@ulysses demo]\$cp f1.txt backup/f1a.txt {     int same name, also copies it and renamed     if f1.txt backup/f1a.txt {         if f1.txt and f1.asc         if f1.txt backup/f1a.txt/ User copies f1.txt from backup to home dire         [mick@ulysses demo]\$cb backup         [mick@ulysses backup]\$ pwd</pre>                                                                                                    | <pre>[mick@ulysses demo] \$cp f1.txt backup/f1a.t<br/>[mick@ulysses demo] \$cp f1.txt backup/f1.at<br/>[mick@ulysses demo] \$cp backup/f1a.txt/<br/>[mick@ulysses demo] \$cd backup<br/>[mick@ulysses backup] \$ pwd<br/>/home/mick/demo/backup</pre>                                                                                                    | User copies f1.txt to backup under the                                                                                                    |
| <pre>[mick@ulysses demo] \$cp f1.txt backup/f1.asc</pre>                                                                                                    | [mick@ulysses demo] <pre>\$cp f1.txt backup/f1.as [mick@ulysses demo] <pre>\$cp backup/f1a.txt/ [mick@ulysses demo] <pre>\$cd backup [mick@ulysses backup] <pre>\$ pwd /home/mick/demo/backup</pre></pre></pre></pre>                                                                                                    | xt same name, also copies it and renames                                                                                                    |
| <pre>[mick@ulysses demo] \$cp backup/fia.txt/ User copies fla.txt from backup to home dire<br/>[mick@ulysses demo] \$cd backup<br/>[mick@ulysses backup] \$ pwd<br/>/home/mick/demo/backup<br/>[mick@ulysses backup] \$ cp f1.txt/extras/f1_extras.txt directory and renames it<br/>flick@ulysses backup] \$ cd demo<br/>[mick@ulysses demo] \$ ls backup<br/>f1.asc f1.txt f1a.txt<br/>f1.asc f1.txt f1a.txt</pre>                                                                                                    | [mick@ulysses demo]%cp backup/fla.txt/<br>[mick@ulysses demo]%cd backup<br>[mick@ulysses backup]% pwd<br>/home/mick/demo/backup                                                                                                    | c C it f1a.txt and f1.asc                                                                                                    |
| <pre>[mick@ulysses demo]\$cd backup<br/>[mick@ulysses backup]\$ pwd<br/>/bome/mick/demo/backup<br/>[mick@ulysses backup]\$ cp f1.txt/extras/f1_extras.txt directory and renames it<br/>[mick@ulysses demo]\$ cd demo<br/>[mick@ulysses demo]\$ ls backup<br/>f1.asc f1.txt f1a.txt<br/>[mick@ulysses demo]\$ mbackup/*txt</pre>                                                                                                    | [mick@ulysses demo]%cd backup<br>[mick@ulysses backup]% pwd<br>/home/mick/demo/backup                                                                                                    | User copies f1a.txt from backup to home directo                                                                                                    |
| <pre>[mick@ulysses backup]\$ pwd<br/>/home/mick@ulysses backup]\$ cp fl.txt/extras/fl_extras.txt directory and renames it<br/>[mick@ulysses backup]\$ cd demo<br/>[mick@ulysses demo]\$ ls backup<br/>fl.asc fl.txt fla.txt<br/>[mick@ulysses demo]\$ ls backup/*txt</pre> User makes demo the current directory and gets a<br>listing of the files in the backup directory                                                                                                    | [mickgulysses backup] \$ pwd<br>/home/mick/demo/backup                                                                                                    | User makes backun his current directory                                                                                                    |
| /home/mick/demo/backup<br>[mick@ulysses backup] % cp f1.txt/extras/f1_extras.txt directory and renames it<br>[mick@ulysses backup] % cd demo<br>[mick@ulysses demo] % ls backup<br>f1.asc f1.txt f1a.txt<br>[mick@ulysses demo] % rb backup/*txt                                                                                                    | /home/mick/demo/backup                                                                                                    | liser conies f1 txt to extras                                                                                                    |
| [mick@ulysses backup] & cd demo<br>[mick@ulysses backup] & cd demo<br>[mick@ulysses demo] % ls backup<br>f1.asc f1.txt f1a.txt<br>[mick@ulysses demo] % nr backup/*txt                                                                                                    | I was a blast stand a contrast 1 C and the test i destination                                                                                                    | directory and renames it                                                                                                    |
| [mick@ulysses demo] \$ 1s backup<br>f1.asc f1.txt f1a.txt<br>[mick@ulysses demo] \$ rm backup/*txt<br>[isting of the files in the backup directory                                                                                                    | [mickgulysses backup]) CP II.tXt/eXtras<br>[mickgulusses backup] cd demo                                                                                                    | f1 extras.txt                                                                                                    |
| f1.asc f1.txt f1a.txt<br>[isting of the files in the backup directory<br>[mick@ulysses demol \$ rm backup/*txt                                                                                                    | [mickBulysses demol\$ is backup - User                                                                                                    | nakes demo the current directory and gets a                                                                                                    |
| [mick@ulvsses demo]\$ rm backup/*txt                                                                                                    | fl.asc fl.txt fla.txt                                                                                                    | of the files in the backup directory                                                                                                    |
|                                                                                                    | [mick@ulvsses demol\$ rm backun/*txt                                                                                                    |                                                                                                    |
| [mickAulysses demo]\$ 1s backup K User removes all files in the backup directory                                                                                                    | [mick@ulvsses demo]\$ 1s backup K User                                                                                                    |                                                                                                    |
|                                                                                                    | mickAulusese demol S                                                                                                    | emoves all files in the backup directory<br>q in "txt"                                                                                                    |

### **Unix File Details**

### Unix Files have the following attributes.

- Filename This can be any string of characters you like, but must be unique in the directory it is in.
- Filetype this usually an ordinary file or a directory but other types are possible.
- Creation and last access dates
- Size the size of the file in bytes
- Owner a user who owns the file
- Group what group is associated with this file
- Permissions we will explain this further on.

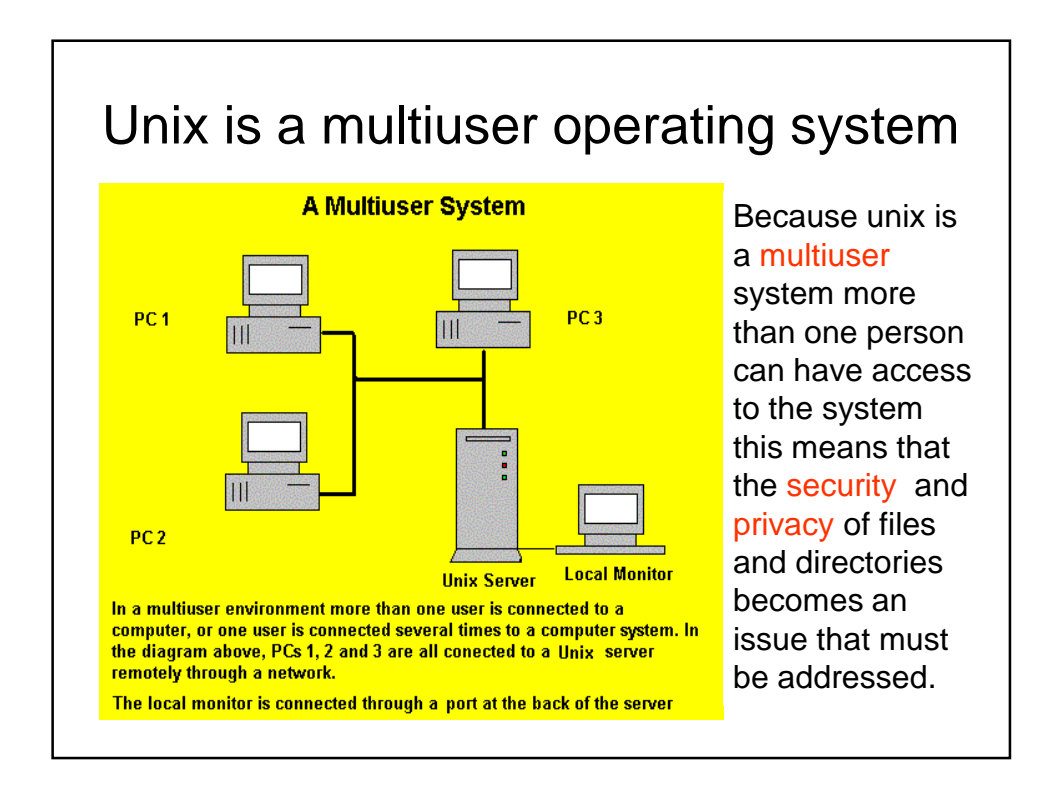

### Unix File Ownership Concepts

Because unix is a multiuser operating system security issues are relevant. As part of its inbuilt security with respect to files, unix divides users into three groups. These are:

- File's owner
- File's group
- The rest of the world

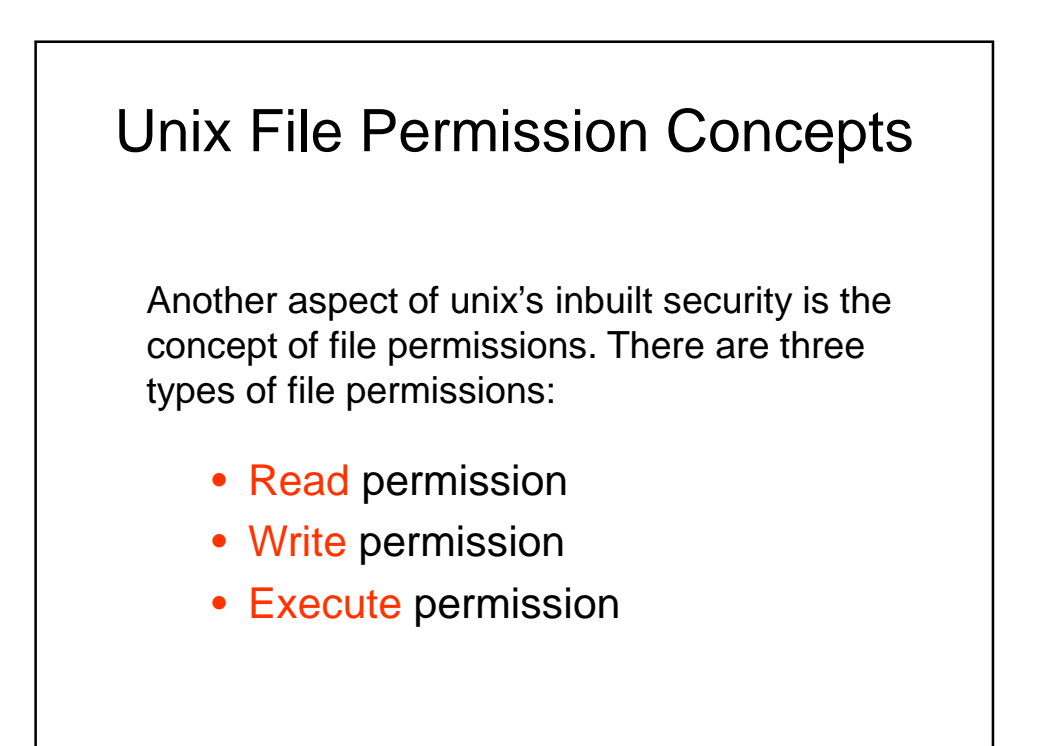

| ile Perm   | ission Concepts (2                                                   |
|------------|----------------------------------------------------------------------|
| Permission | Description                                                          |
| Read       | If granted, allows a file or directory to be read                    |
| Write      | If granted, allows a file to be altered i.e. written to              |
| Execute    | If granted, allows a file to be<br>run as a program i.e.<br>executed |

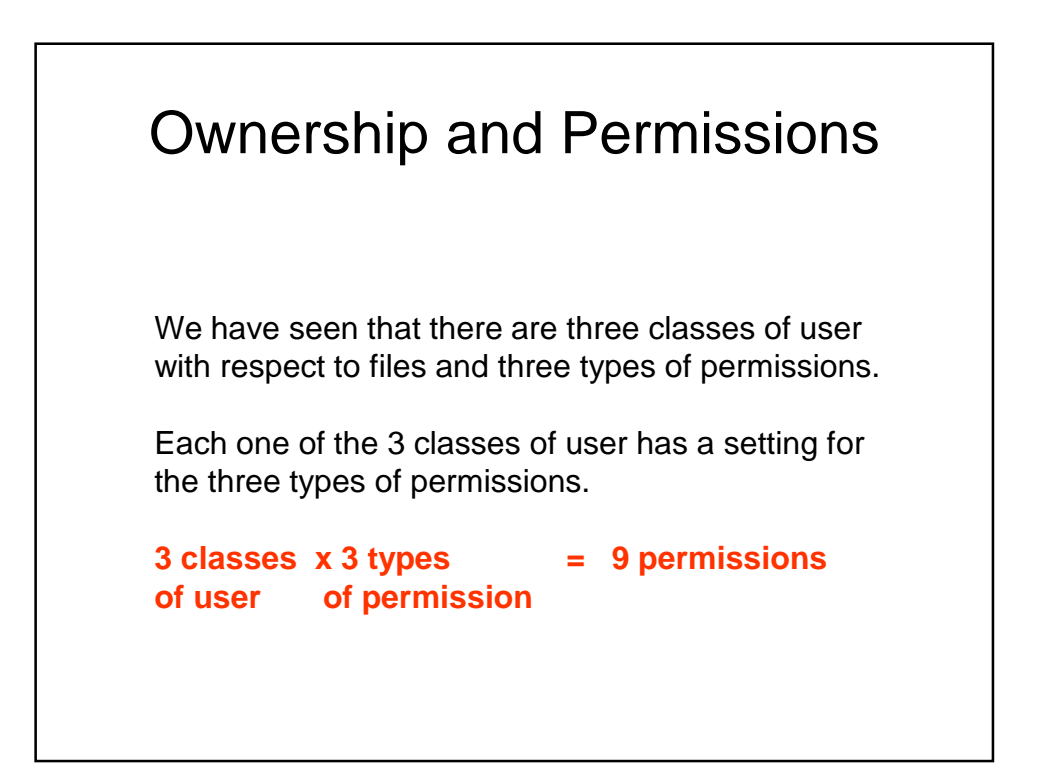

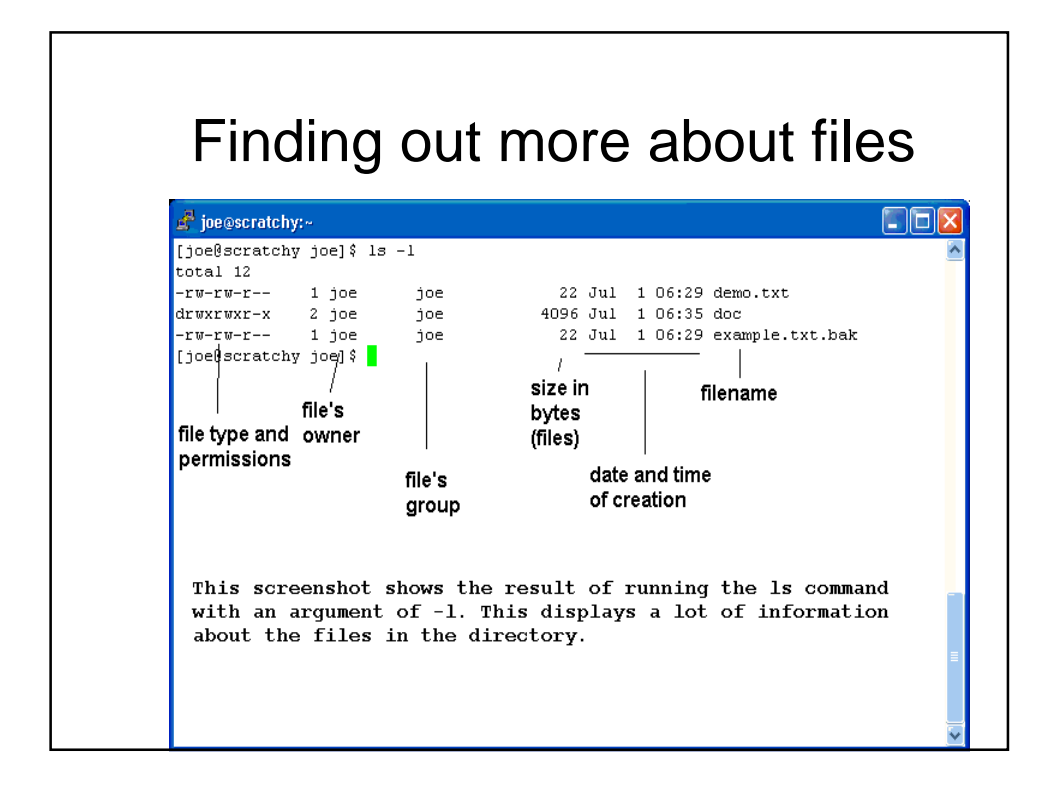

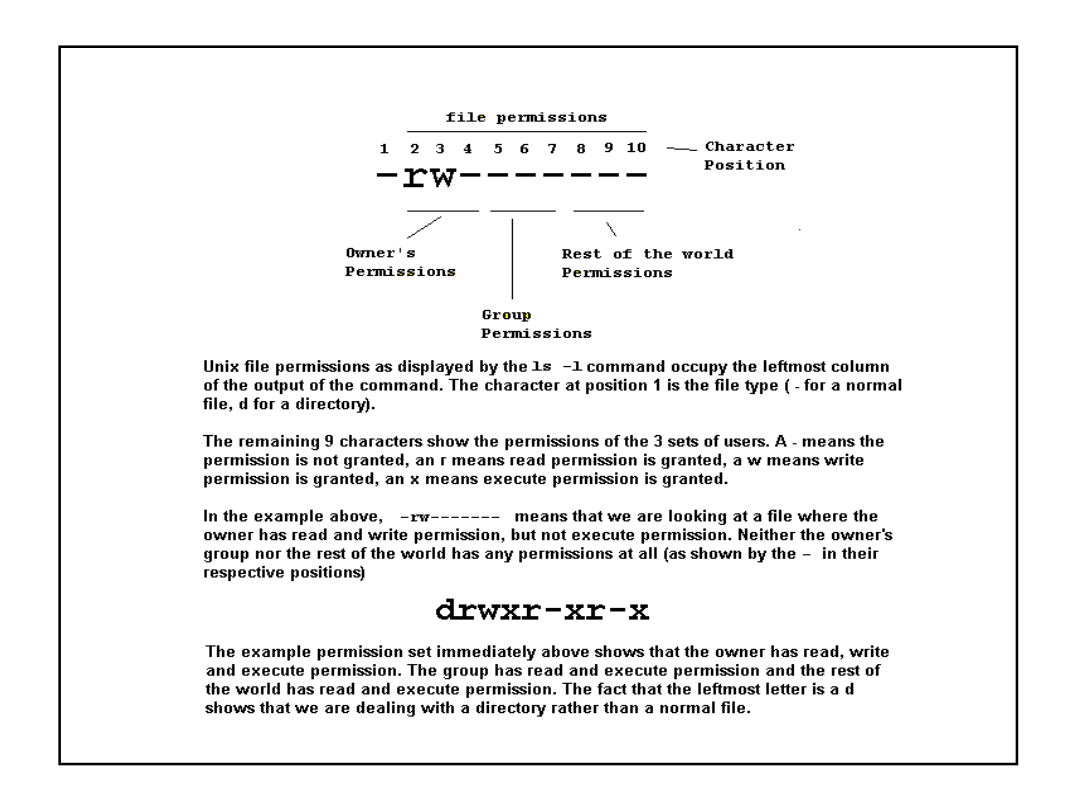

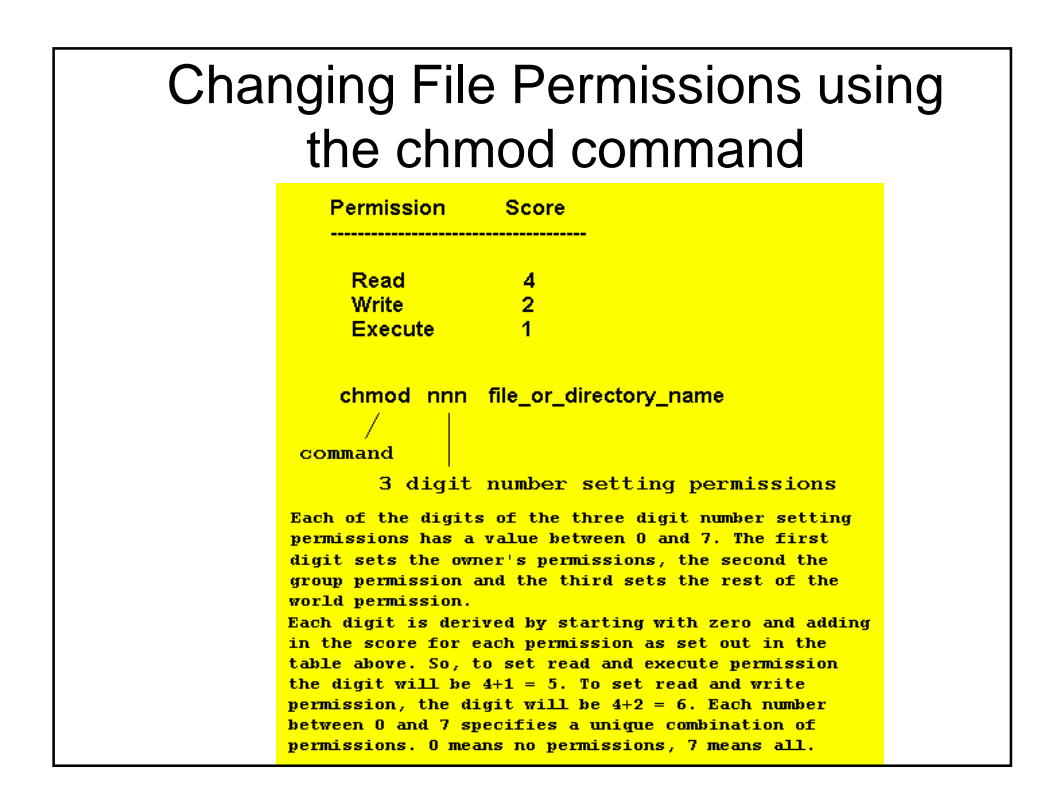

|       | Numbers and permissions               |                                                     |
|-------|---------------------------------------|-----------------------------------------------------|
| Value | Permission                            | Explanation                                         |
| 0     | No Permissions                        | no numbers, no permission                           |
| 1     | Execute Permission                    | 1 = execute permission                              |
| 2     | Write Permission                      | 2 = write permission                                |
| 3     | Write+Execute Permission              | 3 = 2+1 = write+execute                             |
| 4     | Read Permission                       | 4 = read permission                                 |
| 5     | Read and Execute Permission           | 5 = 4+1 = read + execute<br>permission              |
| 6     | Read and Write Permission             | 6 = 4+2 = read + write<br>permission                |
| 7     | Read, Write and Execute<br>Permission | 7 = 4 + 2 + 1 = read+ write +<br>execute permission |

# An alternative way to use chmod

The previous slides outlined the use of numbers as arguments to the chmod command to change file and directory permissions.

The chmod command also has an alternative mode where it uses letters and the + and – symbols to change permissions. If you are more comfortable using that mode, by all means do so.

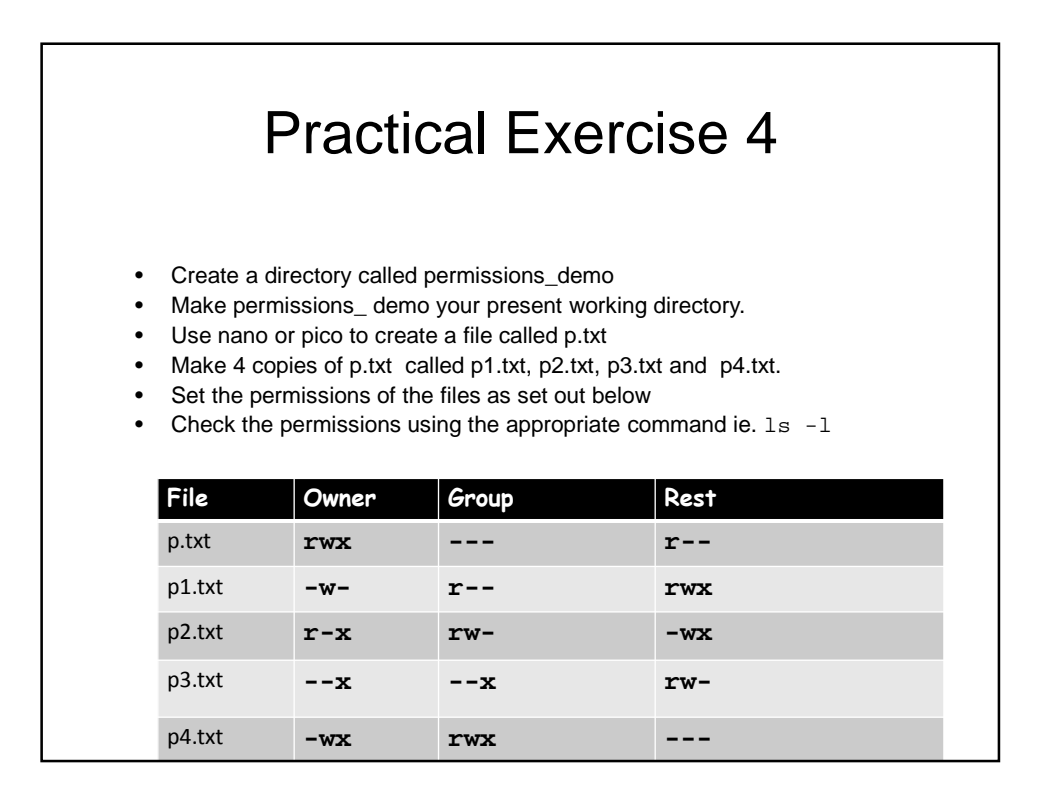

(1) Create a subdirectory in your home directory called public\_html (2) Make public\_html your present working directory (3) In public\_html create a file called index.html <html> <head> <title>My first web page</title> </head> <body> Hello World!<br> This is my first web page<br> </body> </html> (4) Set the permissions on public\_html and on your home directory to owner can read write and execute, group can read and execute and rest of world can read and execute. (5) Set the permissions of index.html to owner can read and write, group can read, rest of world can read. Also chmod 755 ~ (6) Start up a browser and point it at

http://rerun.it.uts.edu.au/~myusername/index.html

|        | Learnt |
|--------|--------|
| whoami | rmdir  |
| uname  | cp     |
| date   | mv     |
| pwd    | chmod  |
| ls     | nano   |
| cd     | vi/vim |
| mkdir  | rm     |

|                               | •                                        |
|-------------------------------|------------------------------------------|
| Command Line interface        | Graphical user<br>interface              |
| file                          | directory                                |
| Unix file system<br>hierarchy | Present working<br>directory             |
| Home directory                | Command options                          |
| Command arguments and options | Owner, group, rest<br>of world           |
| Pathnames                     | Absolute path                            |
| Relative path                 | Permissions - read,<br>write and execute |

| Command Line tab<br>completion                                                    | Command line history                  |
|-----------------------------------------------------------------------------------|---------------------------------------|
| commandhelp<br>gives a quick and dirty<br>summary of command<br>options (usually) | Cntrl-l to clear a<br>terminal screen |
| Cntrl-c to kill a<br>command that has taken<br>over the screen                    | Cntrl-d to log off                    |

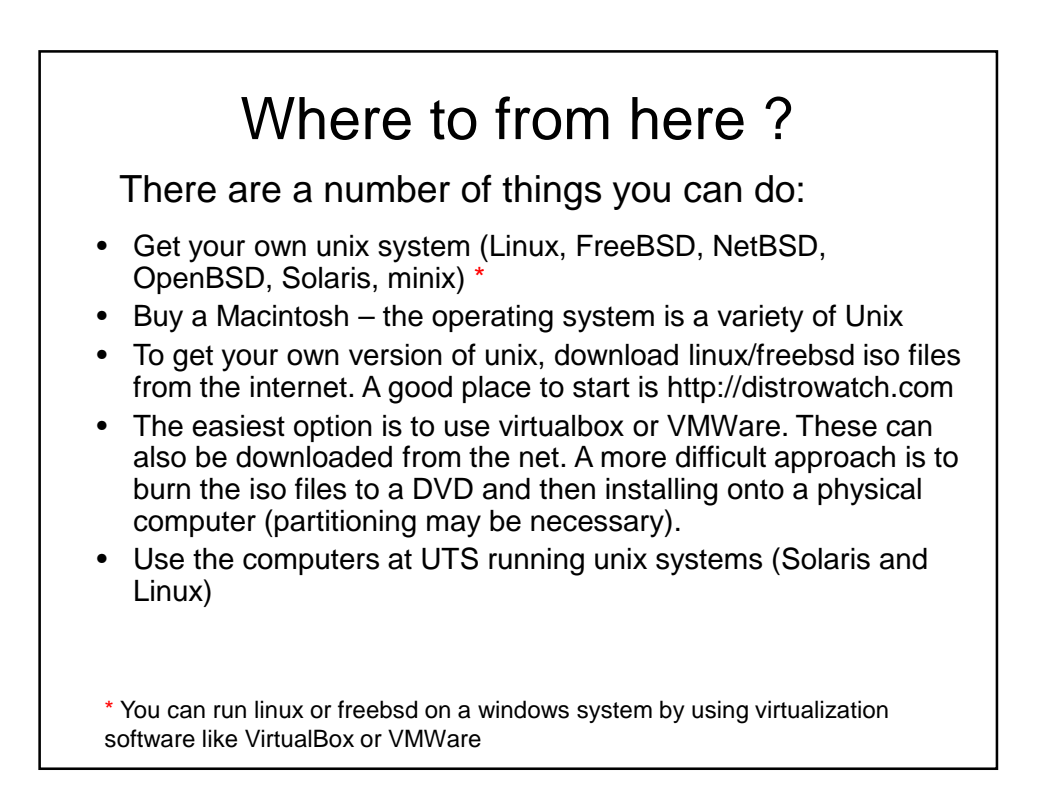